# Lifeline

# Lifeline Program Partner Training

## Agenda

- On The Go new models
- On The Go Mini
- Smartwatch
- Cellular Communicator Assure
- Equipment Order Form

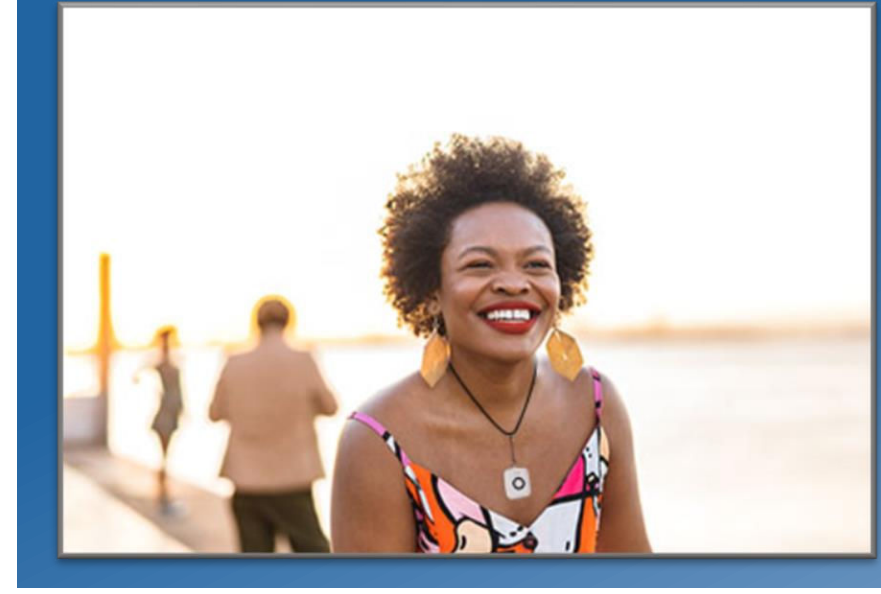

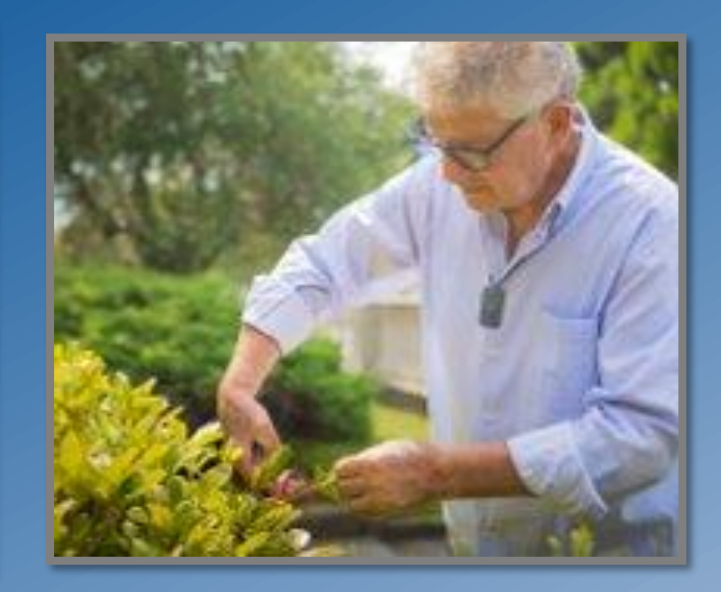

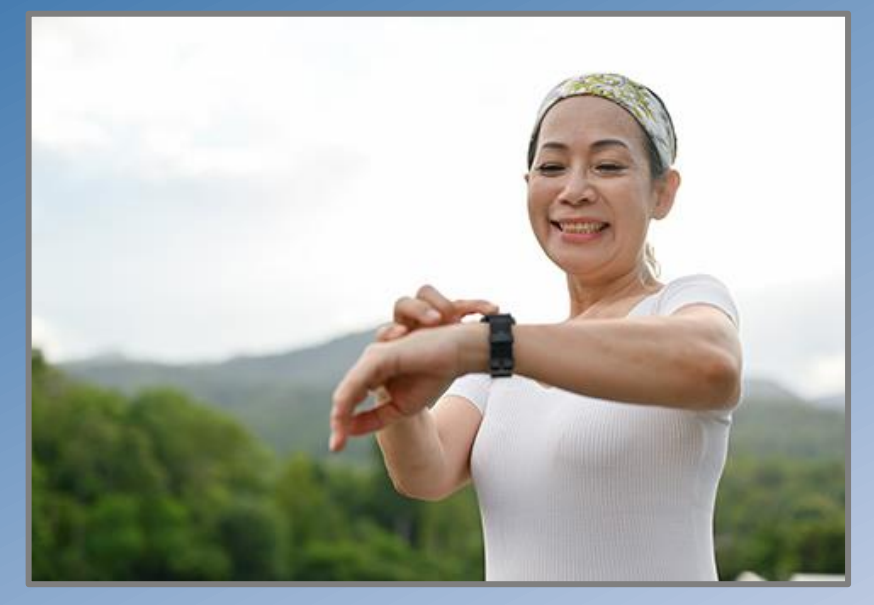

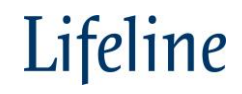

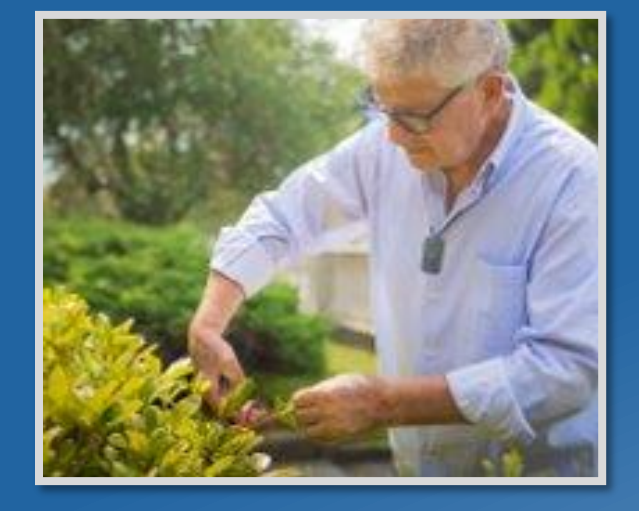

# On The Go – New Models

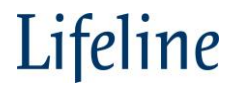

## On the Go

OTG New model distributed based on inventory starting 9/2024

### Key differences:

- Grey color button and neck cord
- Speaker design
- No hidden off-button
- Power off
  - Press "Help Button" 3 times
    - Your device will announce, "Device is powering off. Please confirm by pressing and holding the Help button now". Device will announce "Powering off confirmed, Goodbye."
    - If not pressed again within 10 seconds, Device will announce "Power Down Cancelled".

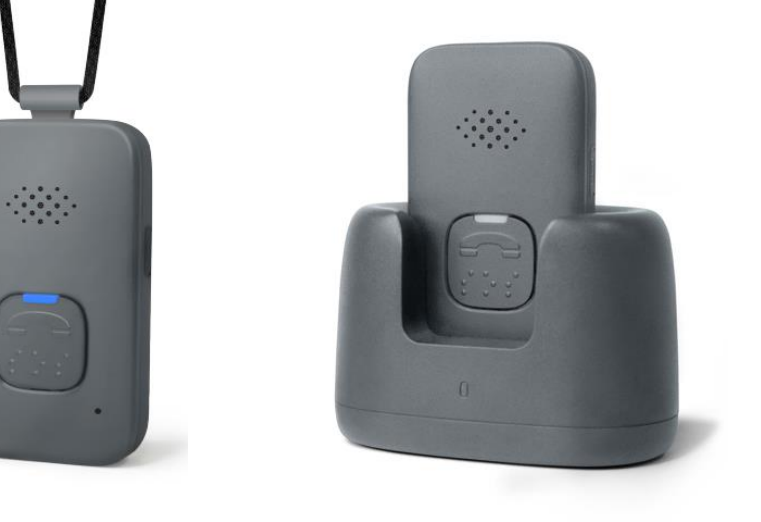

New model distributed based on inventory starting 9/2024

## On the Go

Designed to provide peace of mind, On the Go mobile is versatile, small, and easy to use delivering 24/7 fast access to help at the press of a button – both in and outside the home

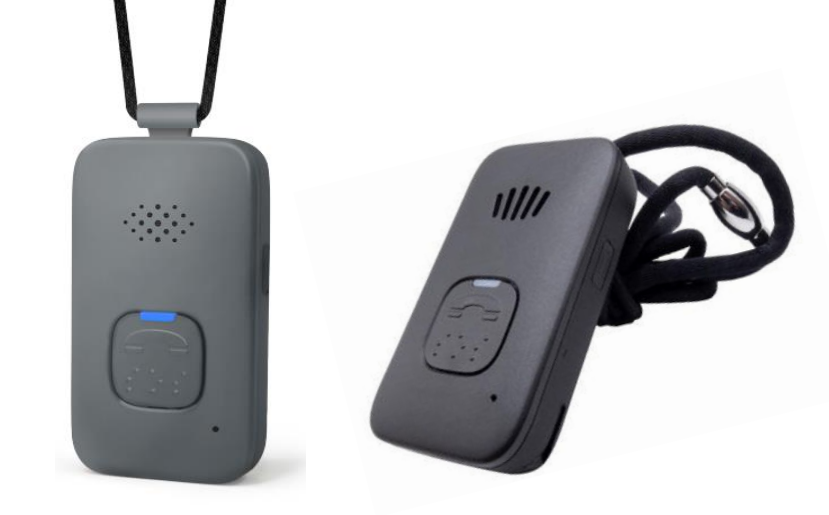

New model distributed based on inventory starting 9/2024

- Key features:
  - 4G LTE Cat1 device delivers a faster wireless communication speed and keeps users connected without the need of a cellular contract or landline service
  - GPS and Wi-Fi location technology enables us to send assistance to the users' exact location
  - Built-in speaker allows users to speak directly to a Trained Care Specialist when assistance is needed
  - Long-lasting battery life reduces the need for daily charging 4 to 6 days
  - Waterproof pendant can be safely worn in the shower or tub
  - Optional fall detection automatically connects to the response center, even if the user cannot press the help button

### What's Included In The Box

- Mobile Device
- Charging Cradle
- Belt Clip
- Neck Lanyard
- Quick start guide

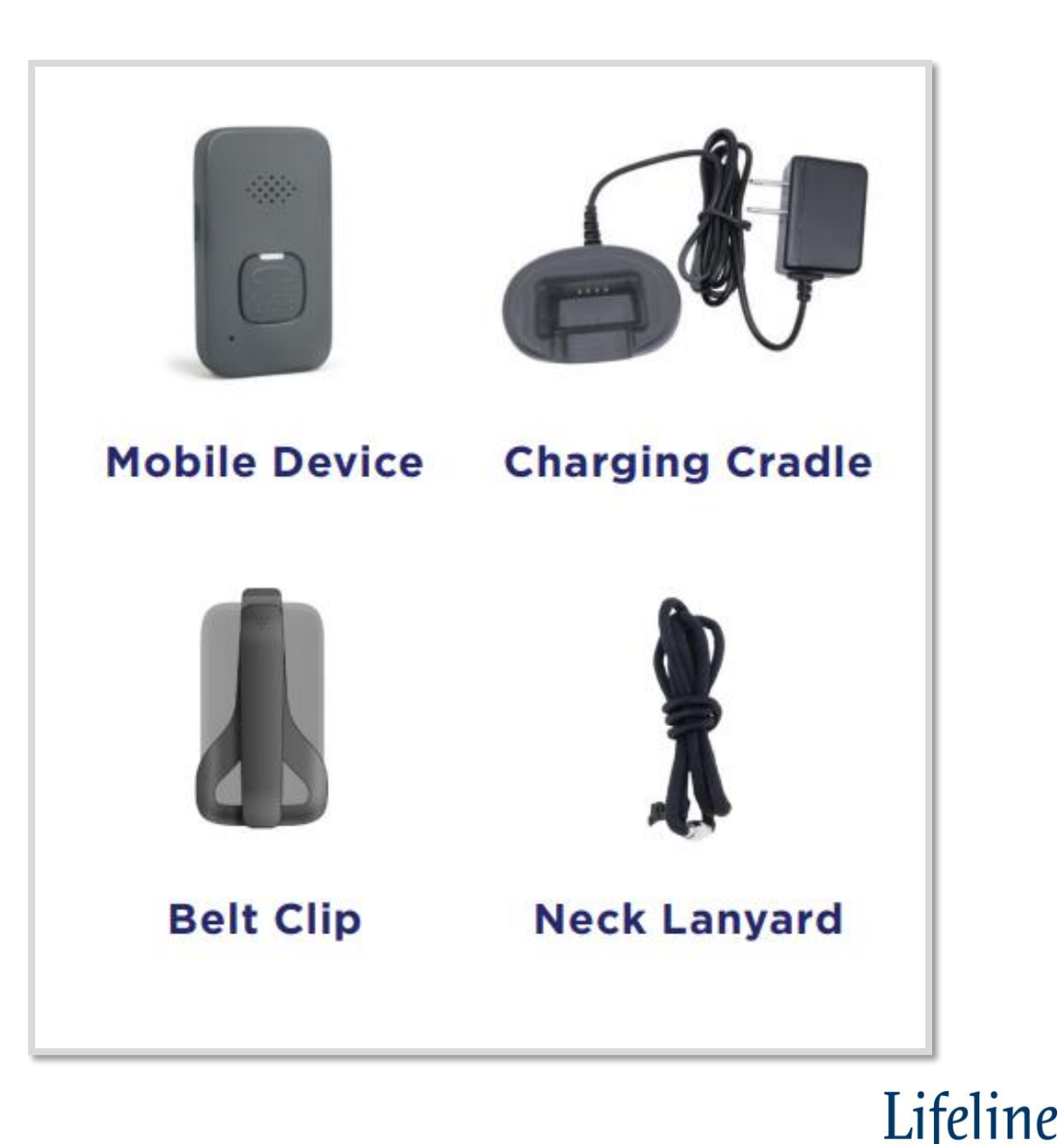

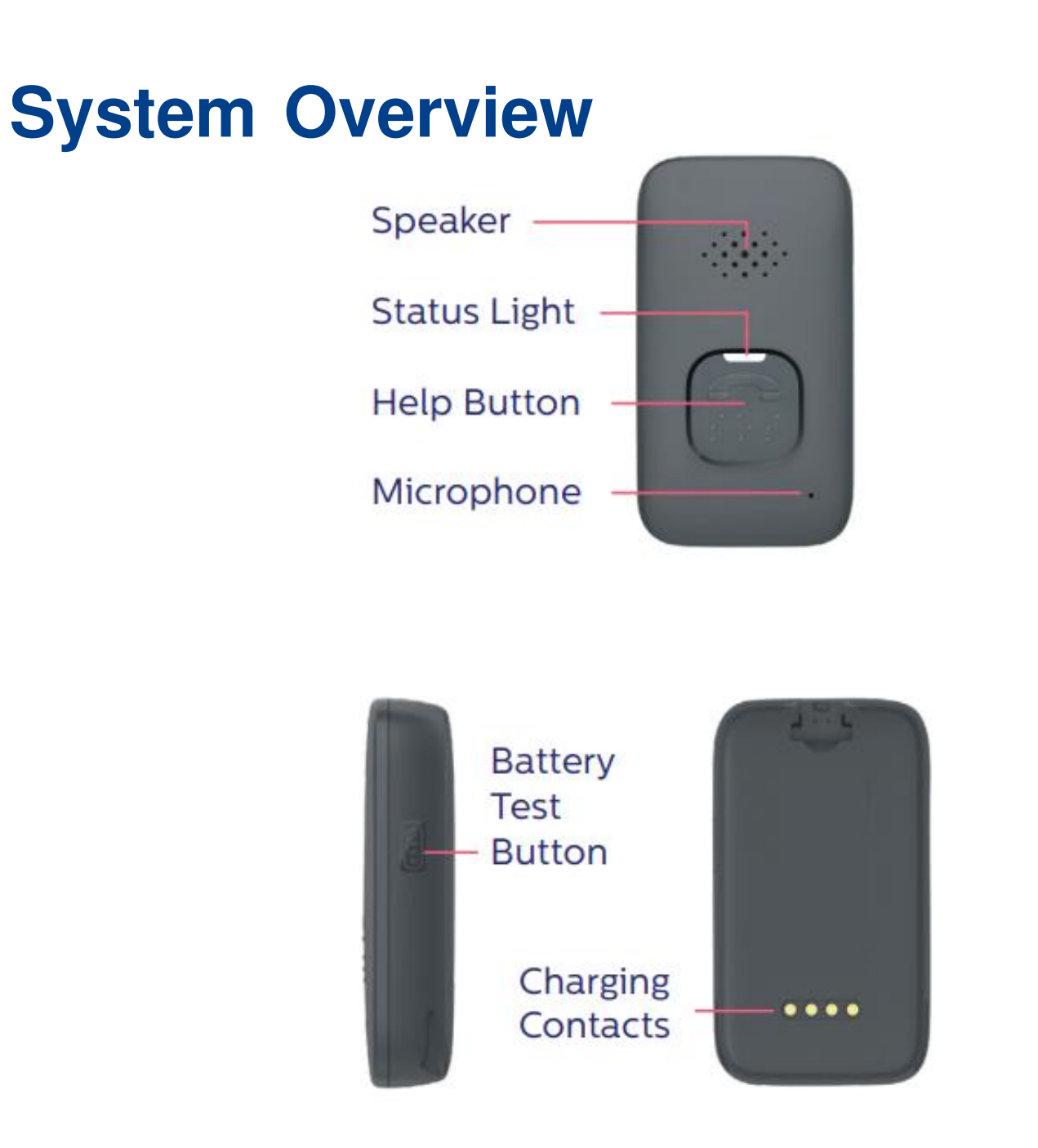

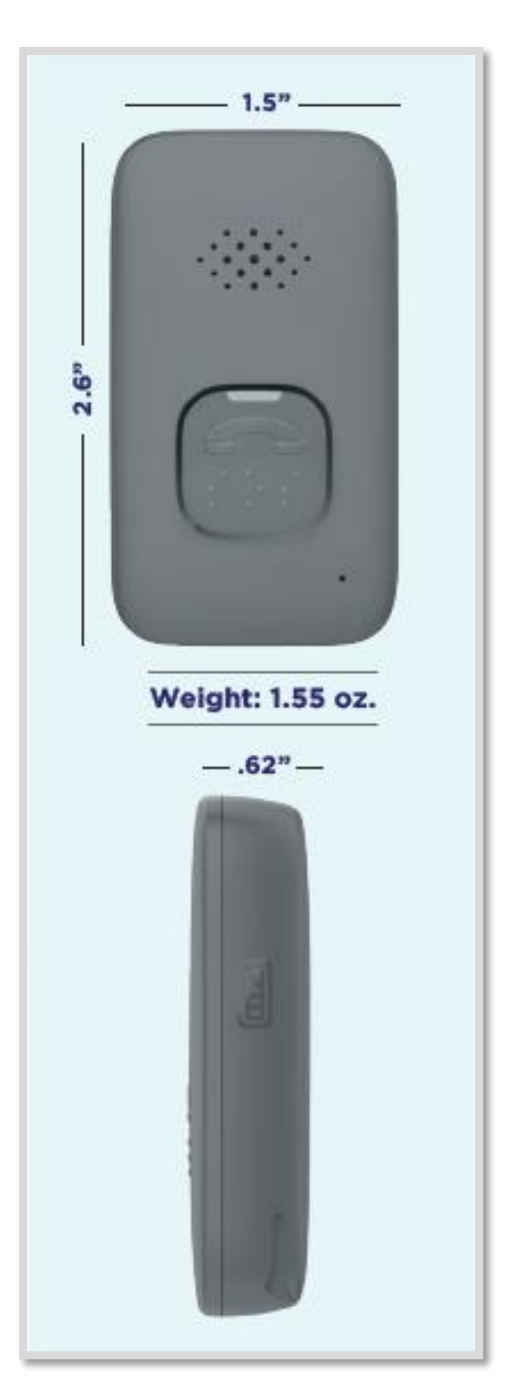

Lifeline

### On the Go – Set Up

#### Set Up:

- Plug charging cradle into outlet that is not controlled by a light switch
- Place the device in the cradle, unit will announce "Charging"
- The LED light will be flashing **RED** and constantly flashing **BLUE**
- The device has adequate charge on the cradle when the LED turns solid **RED**
- When removed from charging cradle
  - Light will flash **BLUE** intermittently; once every 5 seconds

#### Turn Off:

OTG MyConnect has 2 options to power down the device

- 1. Press "Battery Test" button 3 times
  - Your device announces, "Device is powering off. Please confirm by pressing and holding the Battery Test button now". Device will announce "Powering off now, Goodbye."
  - If not pressed again within 10 seconds, Device will announce "Power Down Cancelled".
- 2. Looking at the front of the device, on the left side there is a hidden button, pressing the button once will power off myConnect no verbal indicator

OTG Micron

- Press "Help Button" 3 times
  - Your device will announce, "Device is powering off. Please confirm by pressing and holding the Help button now". Device will announce "Powering off confirmed, Goodbye."
  - If not pressed again within 10 seconds, Device will announce "Power Down Cancelled".

#### Turn On:

- First Way: Place device into the powered charging cradle
- Second Way: Press the help button down until the LED lights up PURPLE, this turns the device on but does not place a call
  - After powering up unit will announce current battery state.
  - Battery OK, Battery Low, or Charging if on a powered charging cradle

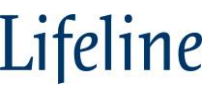

### **On the Go Installation**

### **Prior to Arriving at Subscriber Home**

• Assign device to subscriber

### At Subscriber's Home

- Setup device
  - Confirm cellular signal via intermittent flashing BLUE LED
- Place a call with the Help button
  - Confirm subscriber information
- Educate the subscriber on the device
  - Instruct the subscriber to regularly test their device
  - Walk them through a test
  - Explain the suggested daily charging procedure
  - Explain how to cancel an accidental fall detection call
- Complete paperwork as needed
  - Update information in Partner Portal

OTG MyConnect – MT01- XXXXX OTG Micron – MC05 - XXXXX

CS# to add to the Portal (assign the device) Number is on the box or the back of the device

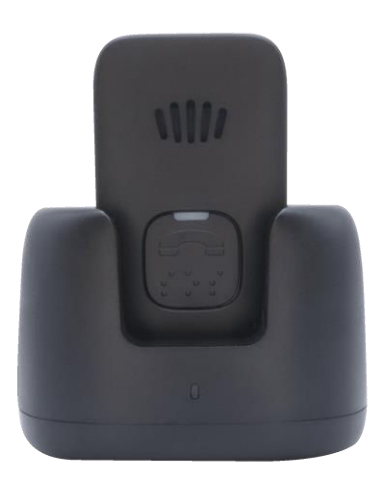

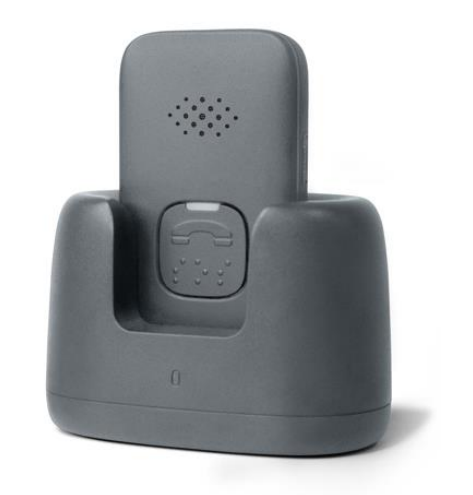

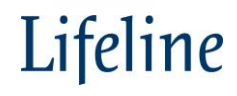

## **Status Light Chart**

### **Battery Status**

- Confirm battery status, press the battery test button
- Device will announce "Battery Low" or "Battery Okay"
- Device is designed to be on at all times

| LED Light                       | What it Means                             | What you should do                                                   |  |  |  |
|---------------------------------|-------------------------------------------|----------------------------------------------------------------------|--|--|--|
| SOLID RED LIGHT                 | Fully Charged                             | Remove from charger                                                  |  |  |  |
| FLASHING RED LIGHT              | Charging                                  | Leave the button on the charger until the LED light turns solid red. |  |  |  |
| SOLID BLUE LIGHT                | Placing a call to ERC                     | Wait to connect to Response Center.                                  |  |  |  |
| FLASHING BLUE LIGHT             | Normal Operation                          | Press the button to make a call when needed.                         |  |  |  |
| ALTERNATING BLUE & RED FLASHING | Low Battery                               | Place the Button on the Charger                                      |  |  |  |
| NO LIGHT                        | Device Battery is Depleted or Powered Off | Place the Button on the Charger                                      |  |  |  |

### Lifeline

# **Status Light Chart**

### **Battery Status**

- Confirm battery status, press the battery test button
- Device will announce "Battery Low" or "Battery Okay"
- Device is designed to be on at all times

| Status Light Chart                 |                                                                      |        |  |  |  |  |  |  |  |
|------------------------------------|----------------------------------------------------------------------|--------|--|--|--|--|--|--|--|
| Status Light                       | Definition                                                           | Visual |  |  |  |  |  |  |  |
| Solid Red                          | Fully Charged                                                        | •      |  |  |  |  |  |  |  |
| Flashing Red                       | Charging                                                             | *      |  |  |  |  |  |  |  |
| Solid Blue                         | Placing a Call                                                       | •      |  |  |  |  |  |  |  |
| Flashing Blue                      | Normal Operation                                                     | *      |  |  |  |  |  |  |  |
| Alternating Blue & Red<br>Flashing | Low Battery. Place in charging cradle                                | ÷.     |  |  |  |  |  |  |  |
| No Light On                        | Device needs to be charged,<br>or the device has been<br>powered off | 0      |  |  |  |  |  |  |  |

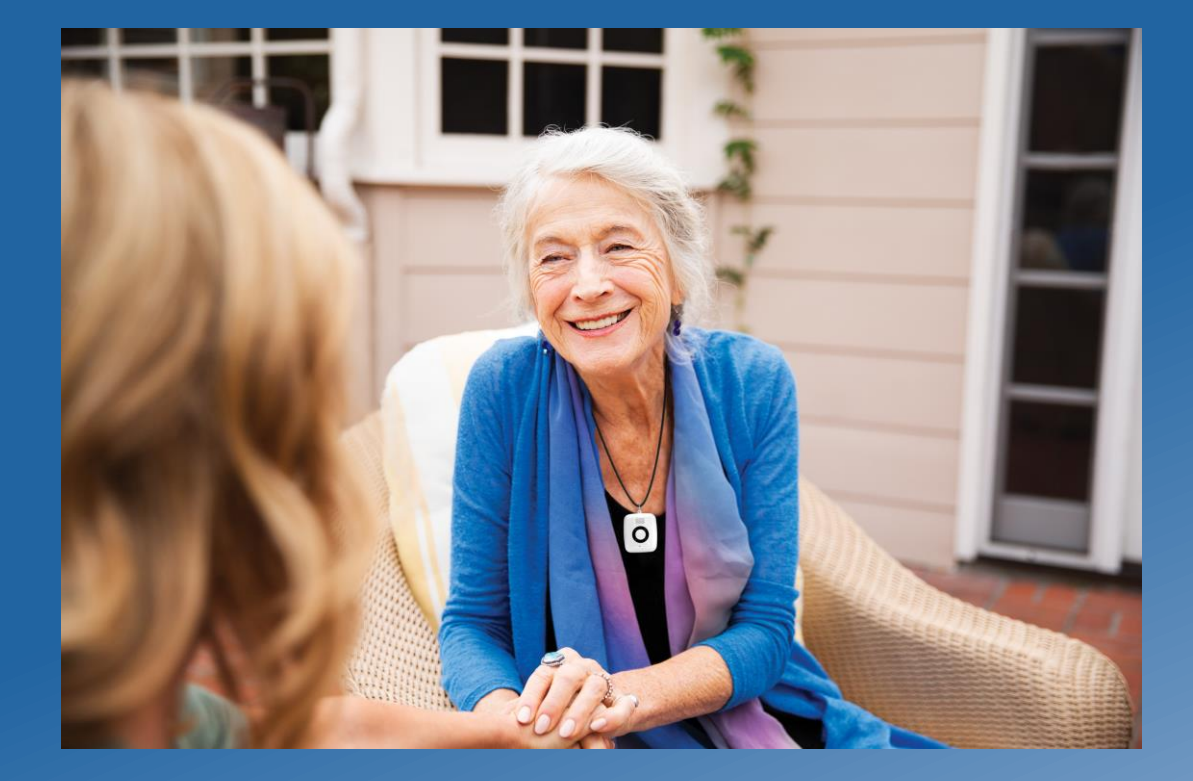

# On The Go Mini

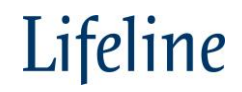

### On the Go Mini

On the Go Mini is our sleekest, most compact, lightweight and easy to use mobile offering that helps maintain independence by providing around-the-clock access to help at the press of a button.

#### **Key features**

- Embedded GPS and Wi-Fi location technology

   enables us to deliver the help needed, no
   matter where the user is located
- Two-way voice communication allows users to speak directly with a trained care specialist through the built-in speaker and microphone
- Optional fall detection technology automatically detects falls and connects to our response center, even if the user cannot press the help button

- Waterproof pendant can be safely worn while showering or bathing
- Operates over the cellular network therefore, does not require a mobile or landline service
- 24-hour response center
   – staffed with Trained Care Specialists who dispatch help or summon family or loved ones

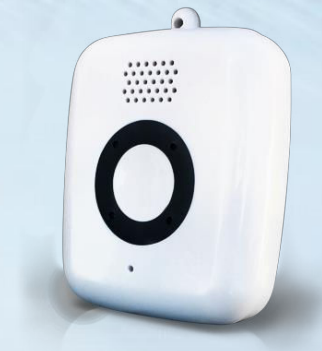

## **On The Go Mini**

### **Specifications**

- Two LED lights for battery and cell status
- 300 mAh Lithium Polymer battery
- Weight 1.0 oz
- Smaller Size (2.0" x 1.6" x 0.6") (50mm x 42mm x 16mm)
- 1W speaker and MEMS microphone (Highfidelity microphone and speaker )

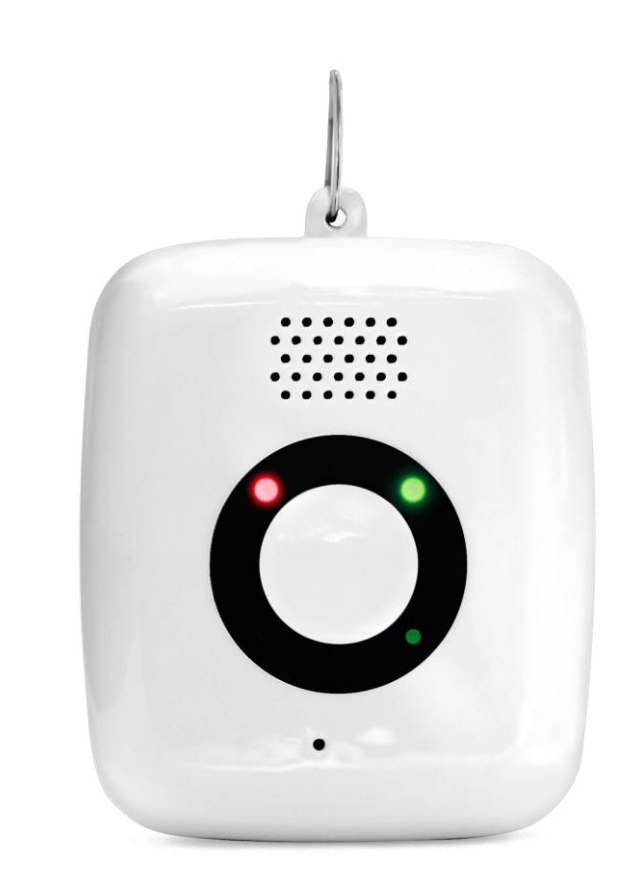

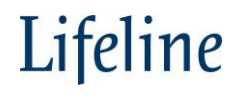

### **On The Go Mini Overview**

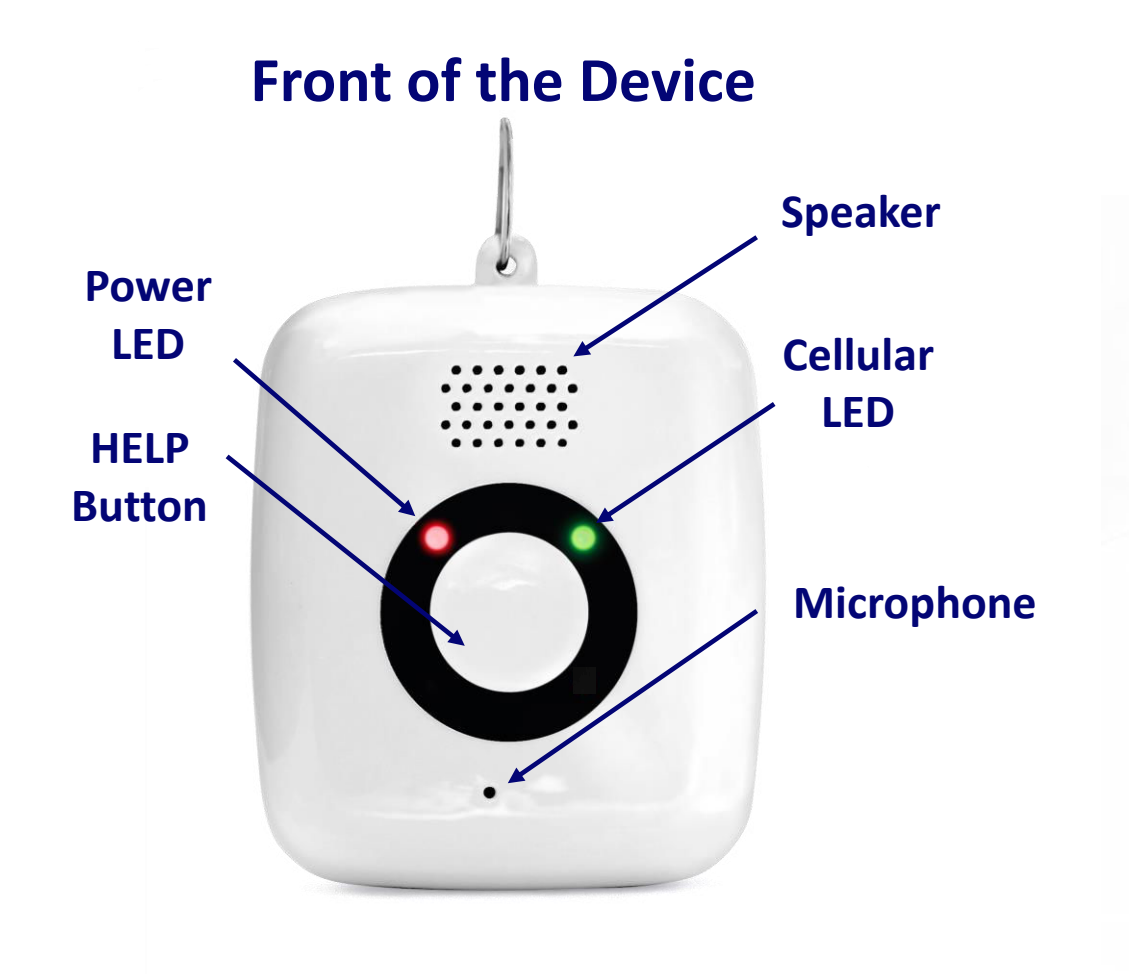

### **Back of the Device**

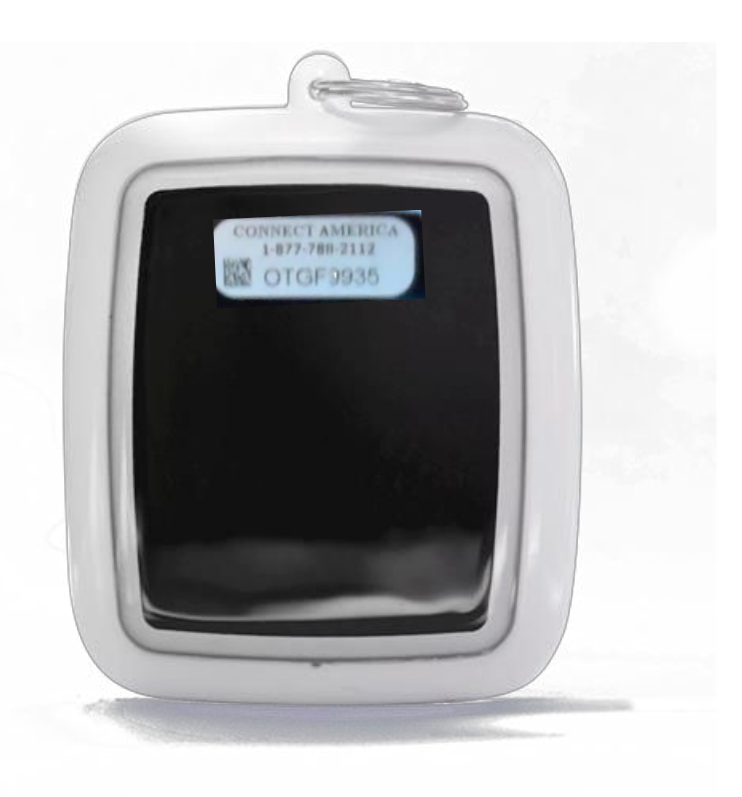

## **On The Go Mini – Set Up**

#### Set Up:

- Plug charging pad into outlet that is not controlled by a light switch
- Place the device on the charging pad. The LED light will turn solid RED and will announce "Your device is now charging" and the LED light on the charging pad turns purple or blue
- When the device has adequate charge and is connected to the cellular network, it will announce: "Your device is now ready. If you need to place an emergency call, please press and hold the HELP button now."
- You will know the device is fully charged when the LED light turns solid GREEN

#### Turn On:

- Press and hold HELP button for 1 second or place it on charging pad
- The first time you turn it on, it may announce *"Hello. It is time to test your system to make sure it's working properly. Please press and hold the HELP button for one second now."*

#### **Turn Off:**

- Quickly press and release the HELP button 3 times. The device will announce "Device is powering off. Please confirm by pressing and holding the Help button now."
- Confirm by pressing and holding again

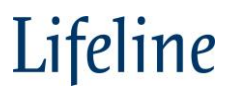

## Installation - On The Go Mini

### **Prior to Arriving at Subscriber Home**

- Assign device to subscriber
- Helpful to charge the device for set up

### At Subscriber's Home

- Setup device
  - Confirm cellular signal via SOLID GREEN LED
- Place a call with the Help button
  - Confirm subscriber information
- Place device on the charging pad or charging unit
  - Charging pad educate them on the importance of the placement and the visual indicator that the device is charging
- Educate the subscriber on the device
  - Instruct the subscriber to regularly test their device
  - Explain the suggested daily charging procedure
  - Review the cancel a call option when a call is made
- Complete paperwork as needed
  - Update information in Partner Portal

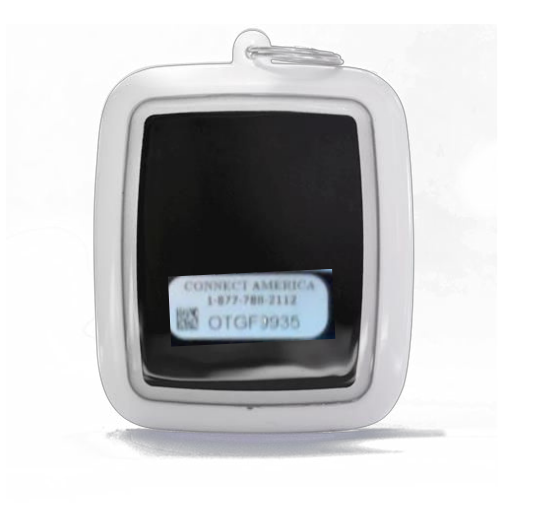

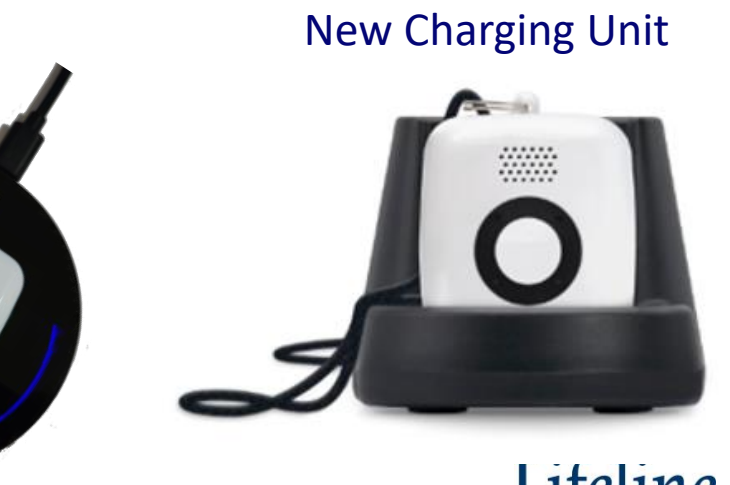

## **On The Go Mini Charging Pad Instructions**

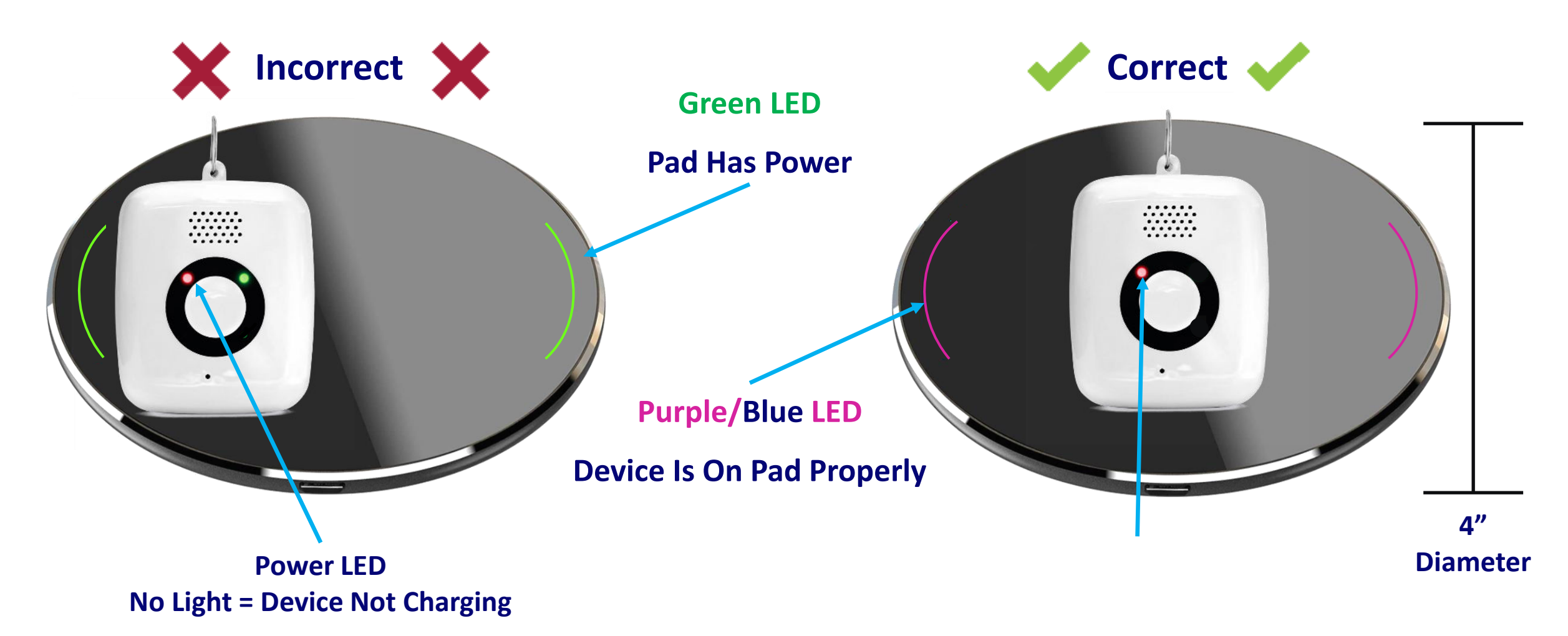

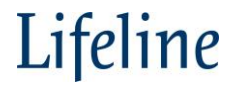

## **On The Go Mini Status Light Chart**

| LED               | Announcement                                                                                                   | What<br>this means                                                                  | What you<br>should do                                                                        |
|-------------------|----------------------------------------------------------------------------------------------------|-------------------------------------------------------------------------------------|----------------------------------------------------------------------------------------------|
| Solid Red         | "Your device is<br>now charging."                                                                              | Device is<br>connected to<br>the charger.                                           | Leave on charger<br>until battery is<br>charged and<br>the LED is green.                     |
| Blinking Red      | "Your device<br>battery is low. For<br>your protection,<br>please place your<br>device on the<br>charger now." | Your battery is critically low.                                                     | Place device on<br>charger as soon<br>as possible.                                           |
| Solid Green       | "Your device is now ready."                                                                                    | Your device is fully charged.                                                       | Press the HELP<br>button if you need<br>assistance.                                          |
| Blinking<br>Green |                                                                                                    | Your device has<br>adequate charge<br>and is looking<br>for cellular<br>connection. | Wait. If this<br>continues,<br>move to another<br>location with better<br>cellular coverage. |

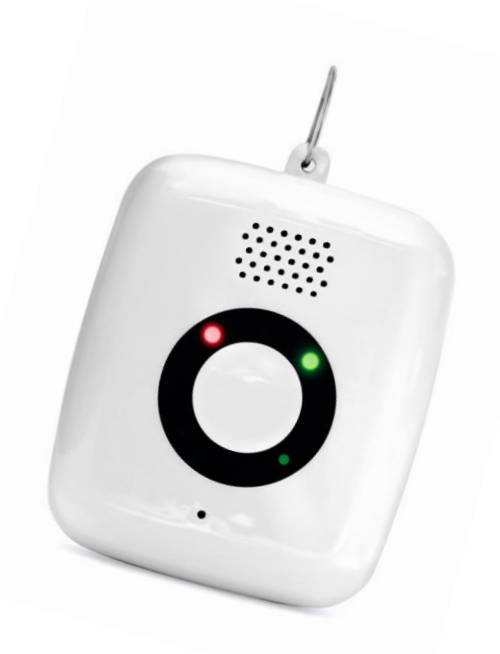

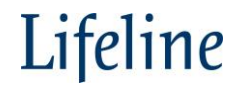

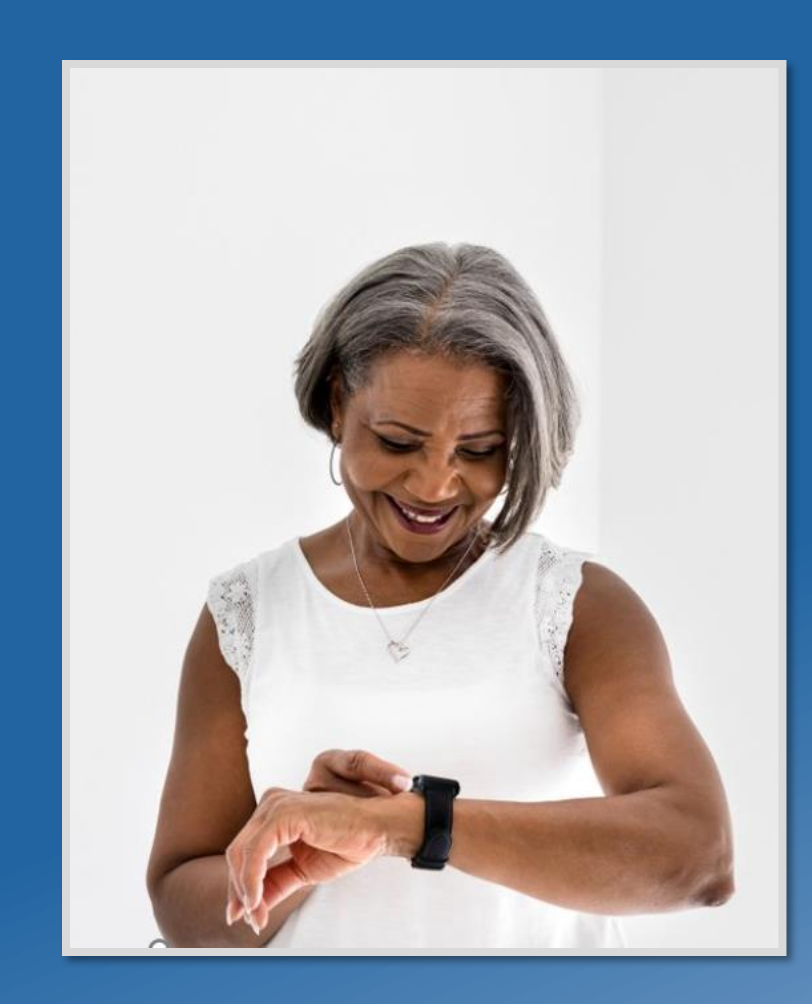

# Smartwatch

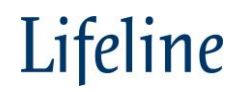

### Lifeline Smartwatch

The Smart Way to Stay Active and Independent

- Lightweight wrist-worn wearable device
- Easy to use interface featuring large icons

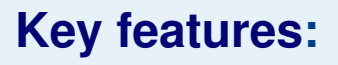

- 24/7/365 access to assistance
- Built-in microphone and speaker for clear, two-way communication
- GPS and Wi-Fi location technology
- Advanced motion and health sensors support mobility and track step count
- Heart rate monitor to measure heart rate anytime, day or night
- Long lasting, rechargeable battery up to 72 hours
- 4G LTE Cat1 technology keeps users connected without the need of a cellular contract or landline service
- Automated voice prompts provide confirmation when the help button is pressed and alerts users when it's time to recharge the battery
- Waterproof design can be worn while showering or bathing

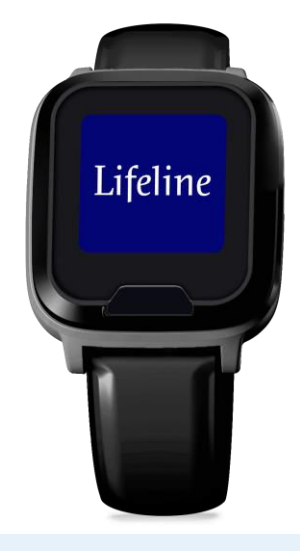

## What's Included In The Box

- Smartwatch
- USB charging cable
- Charging Base
- AC adapter
- Quick start guide

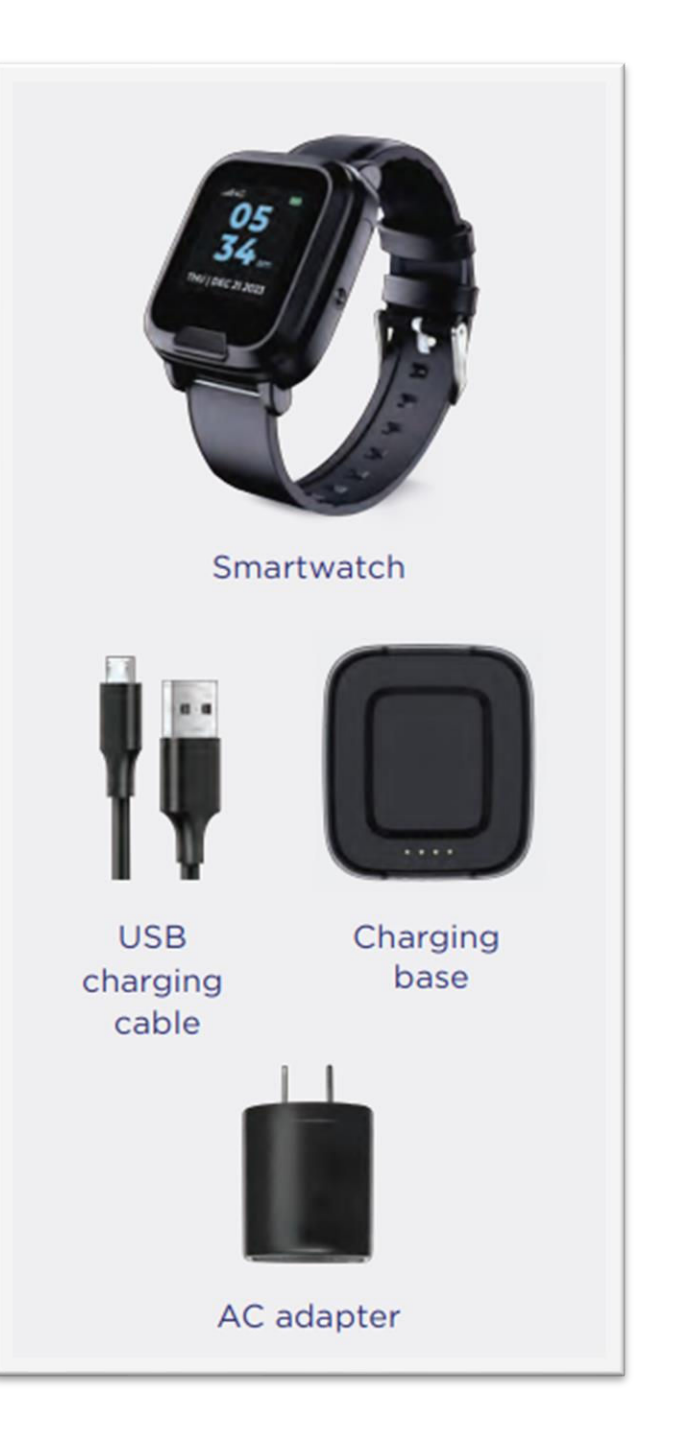

Lifeline

### **Smartwatch Dimensions**

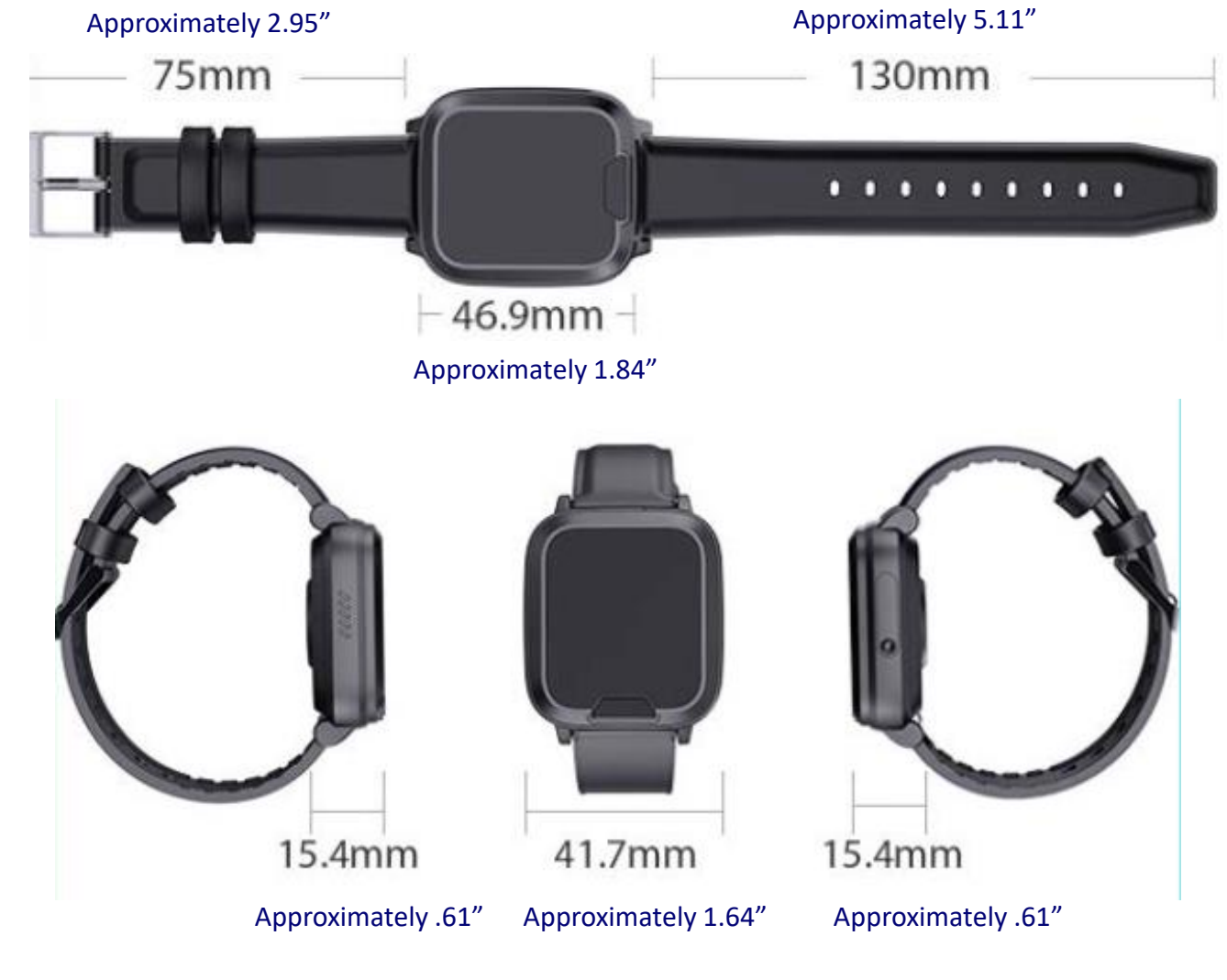

Hypoallergenic silicone wristband weighing 2oz.

Replacement watch bands available

Lightweight at only 1.34 oz - 2 oz with wristband

Full length: 254mm (10")

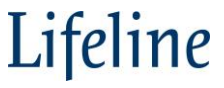

### **Smartwatch Overview**

**Charging Connector** Main touchscreen displaying .**11**4G 34 Speaker am THU | DEC 21 2023 **HELP Button Heart Rate Sensor** Lifeline Microphone

## **Powering Smartwatch On/Off**

### **Power On**

• Press and hold the Help Button until the Smartwatch powers on

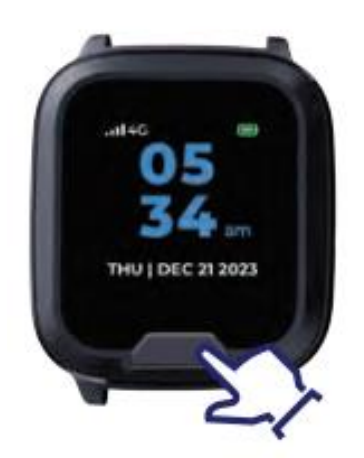

### **Power Off**

• Swipe until you see the Power Off screen, press Power Off on the touchscreen

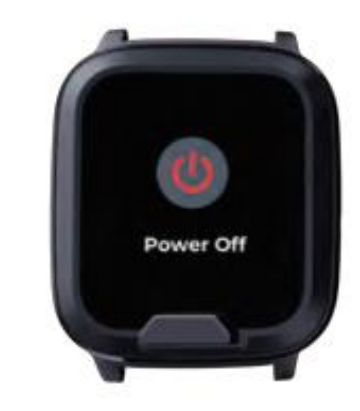

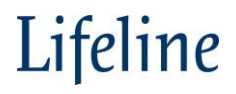

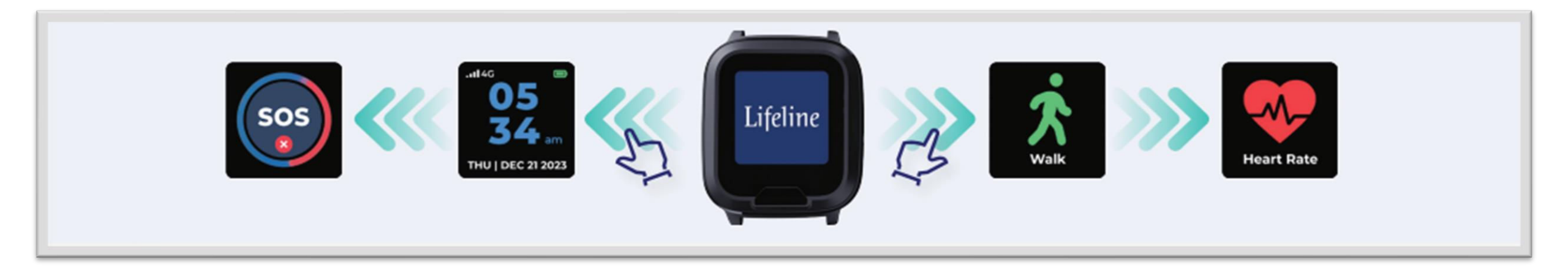

When the Smartwatch is turned on, the brand splash screen appears The default home screen displays the time, date, and battery information Swipe left or right to view all available functions

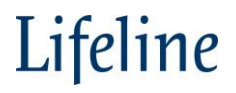

## **Smartwatch Activating an Alarm**

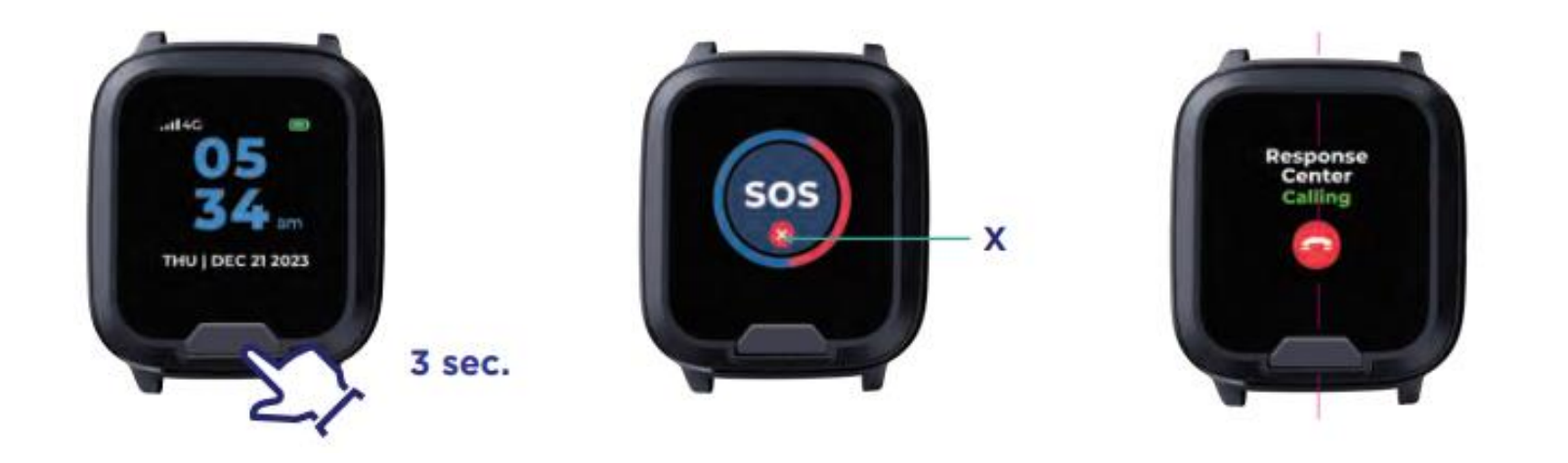

### **Activating an Alarm**

- Press and hold the Help Button for 3 second
- Smartwatch announce "Your help call is in progress...
- The message repeats 3 times, during this time the wearer can cancel the call by pressing the Help Button or tapping the X on the touch screen
- If not canceled the call is delivered to the response center

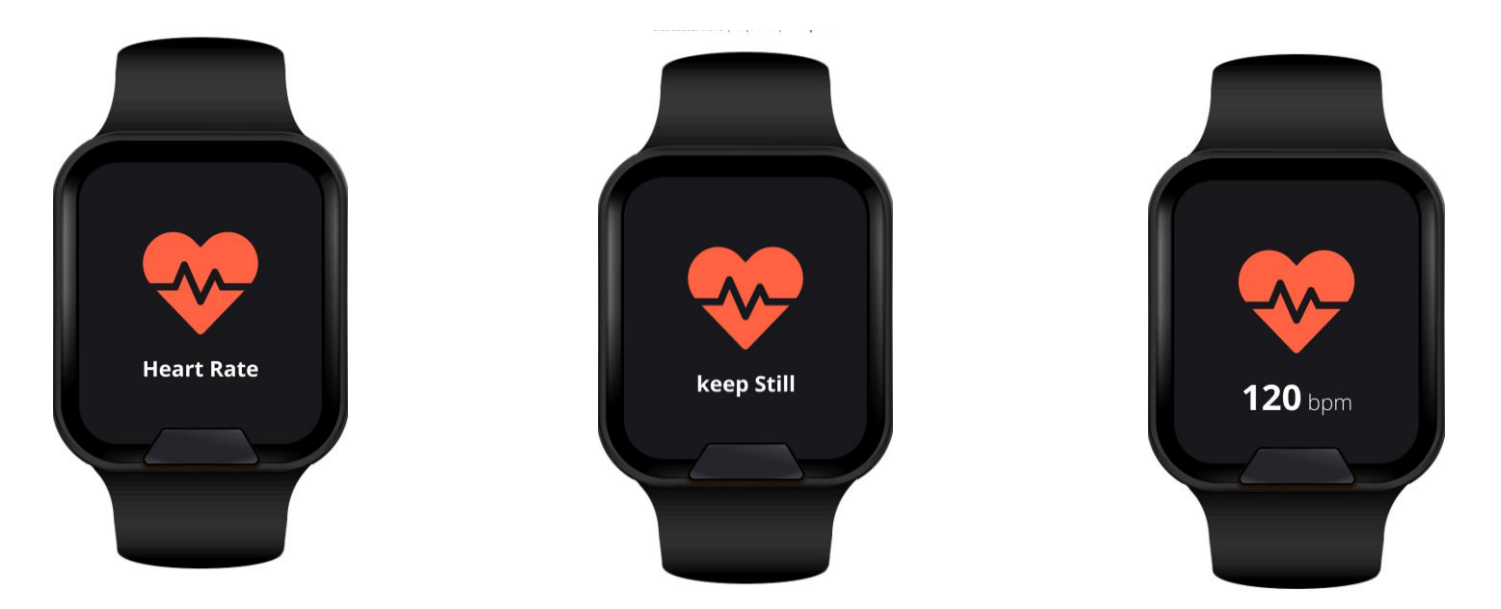

#### Heart Rate measurement

- Select heart rate
- After several seconds, the screen will display your heart rate

Note: if the Smartwatch is unable to measure the heart rate due to movement, a message will display to keep still

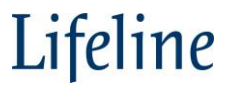

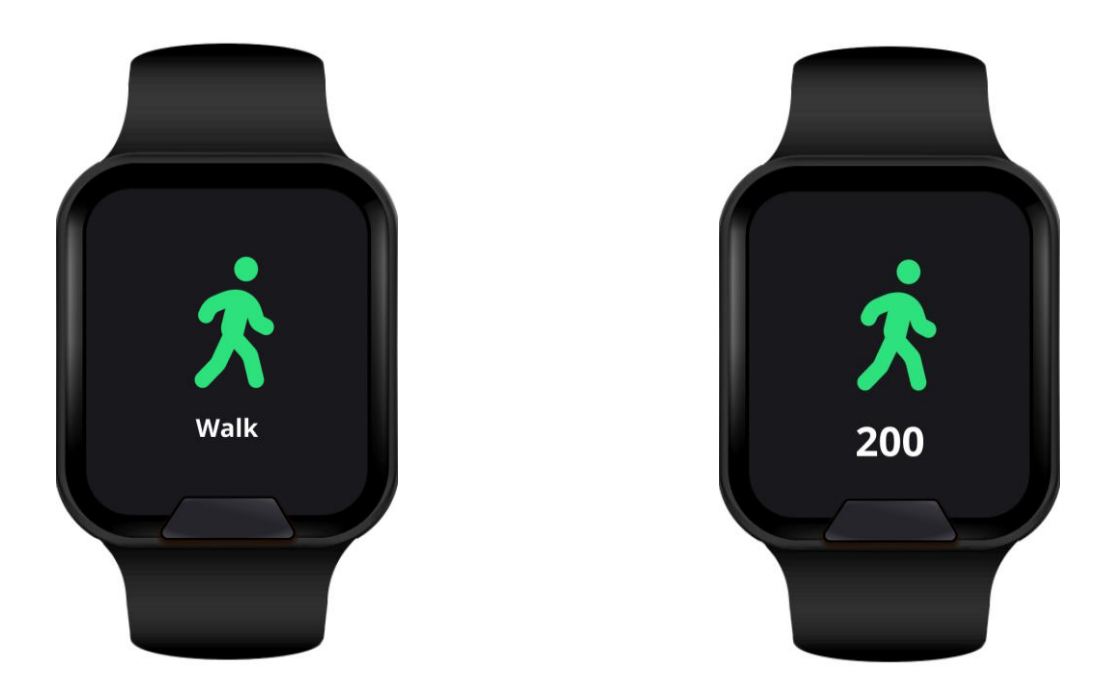

### **Steps Counter**

- Steps are counted and visible with a quick swipe to the Walk screen
- Tap to display number of steps for the day
- Steps will reset at 12:00 am

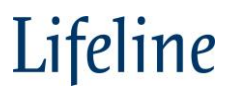

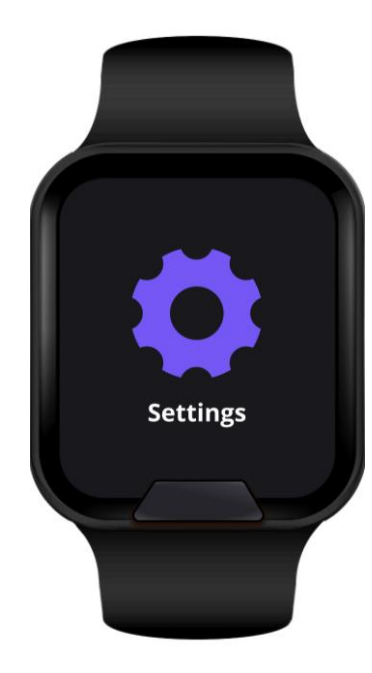

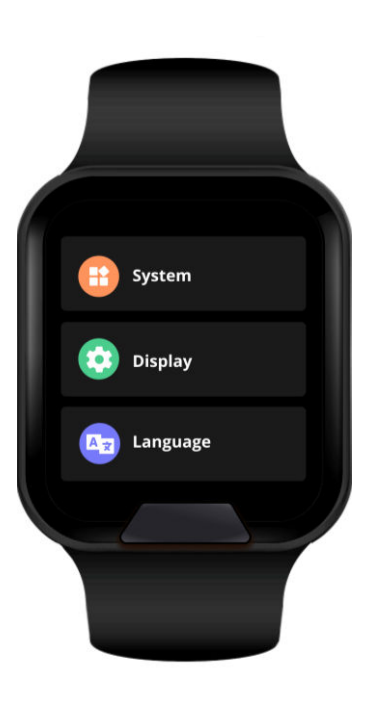

### Settings

### System

- About the watch
- Notification indicator ring or haptic

### Display

- Brightness
  - Brightness levels 1 to 10
- Screen off length of time the screen stays on before going dark
  - 10 seconds to 2 minutes
- Tap to display / click help button
  - Option how to "Wake up" the screen
    - Slider On (to the right/blue background)
      - Tap the screen to wake up
    - Slider Off (to the left/ gray background)
      - Press the help button to wake up

### Language

 At launch English only, additional language options with future releases
 I ifel

## **Charging The Smartwatch**

- Connect the USB cable to the charging base and into the AC adaptor
- Plug into a power outlet not controlled by a light switch
- Place the Smartwatch onto the charging base you will hear voice confirmation
- Fully charge the battery daily or when battery is low

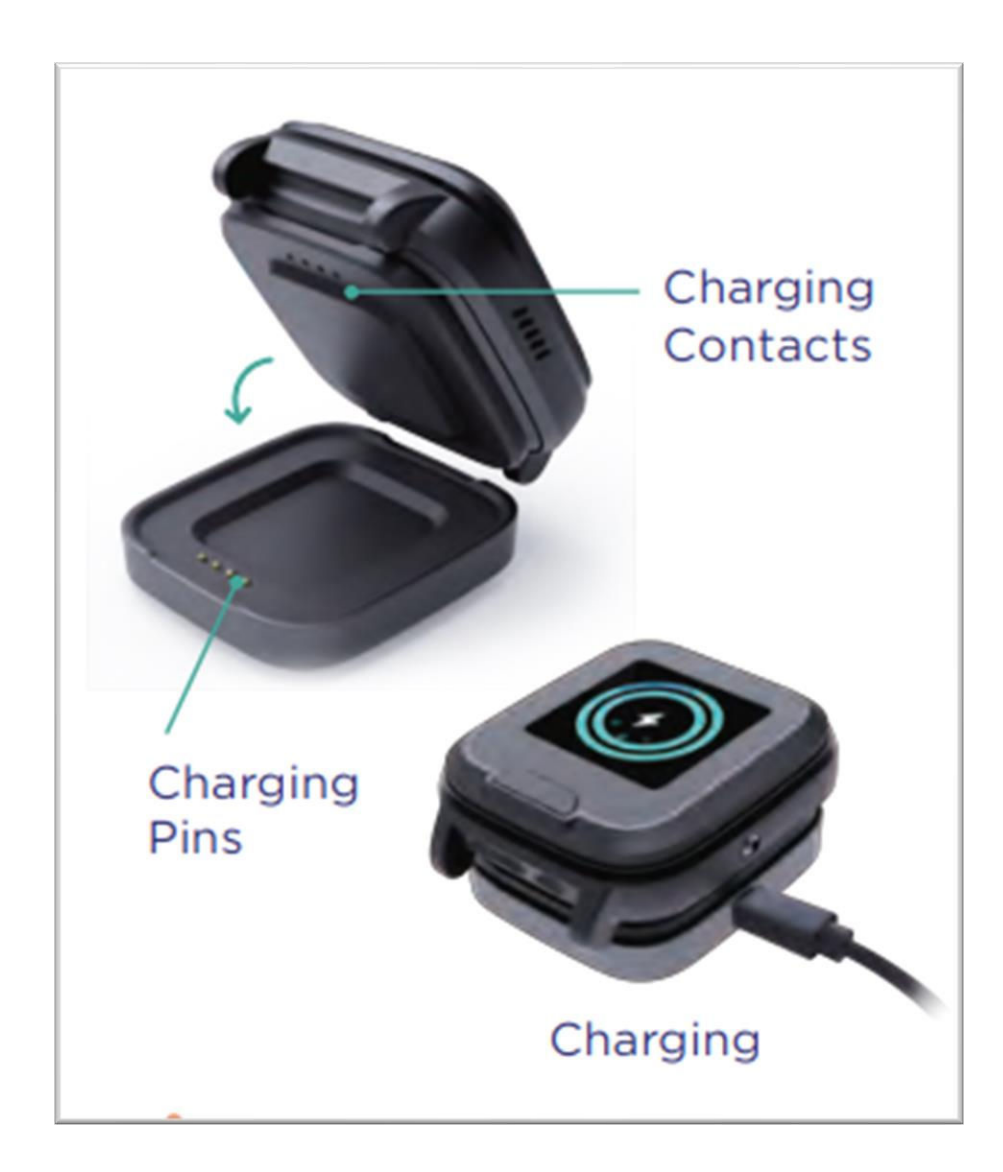

Note: The Smartwatch battery is not removable

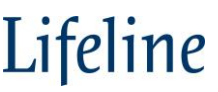

## **Battery Charge Light Variations**

### **Green Battery**

• 100% charged

### **White Battery**

• 21% to 99% charged

### **Red Battery**

• 20% or less charged

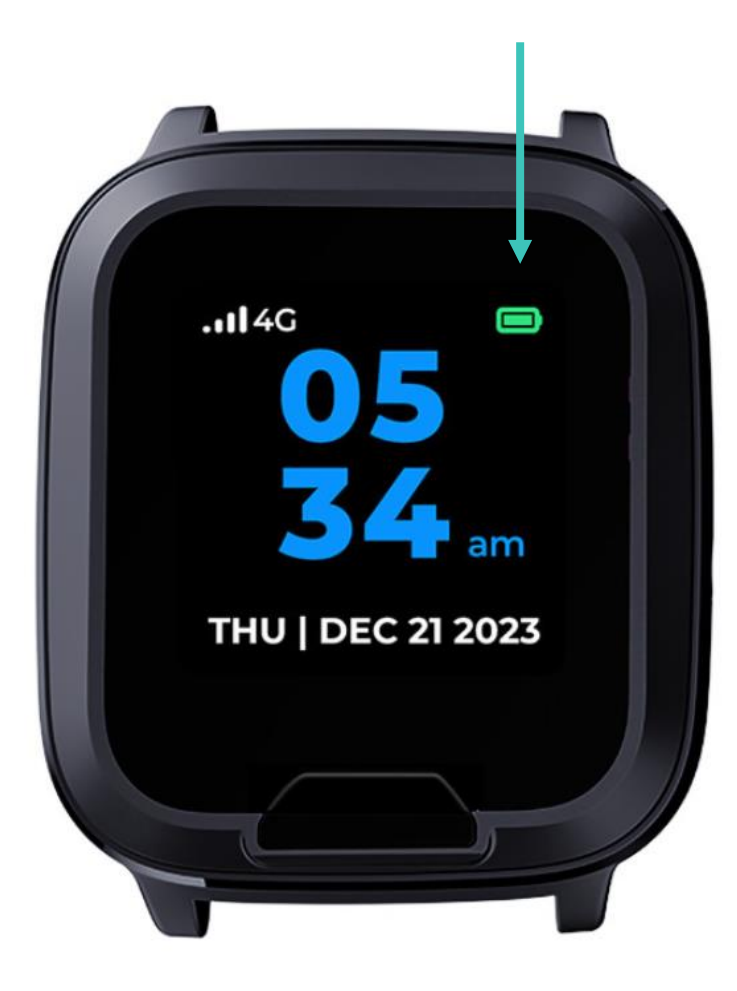

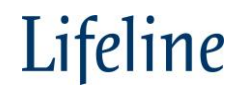

## **Smartwatch Set Up**

### Set Up:

- Plug charging base elements into an outlet that is not controlled by a light switch
- Place the Smartwatch on the charging base, Smartwatch will boot up and show the brand screen
- The Smartwatch after booting up will state; "Your watch is charging"
- Outer circle indicates current battery life
- Remove from charging base and tap screen.
  - Confirm proper cellular signal at top left
  - Note battery level at top right

### Turn Off:

- Slide the touch screen to the "Power Off" screen
- Tap "Power Off" tap again when instructed;
   "Please press again to turn off", to confirm
- "Shutting down..." screen appears & device states "Your watch is turning off"

### Turn On:

- Automatic
  - Place the Smartwatch on the powered charging base
- Manually
  - Press and release the Help Button.
  - Brand screen will appear confirming the Smartwatch has been powered up

## **Installation Smartwatch**

#### **Prior to Arriving at Subscriber Home**

• Assign device to subscriber

### At Subscriber's Home

- Setup device
  - Confirm proper cellular signal
    - Remove Smartwatch from the charging base
    - Tap the touchscreen and note the current cellular signal at the top left
- Place a call with the Help button on the charging base
  - Confirm subscriber information
- Educate the subscriber on the device
  - Instruct the subscriber to regularly test their device
  - Walk through a test
  - Suggest daily charging procedure
  - When appropriate, review set up options for the Smartwatch
- Complete paperwork as needed
  - Update information in Partner Portal

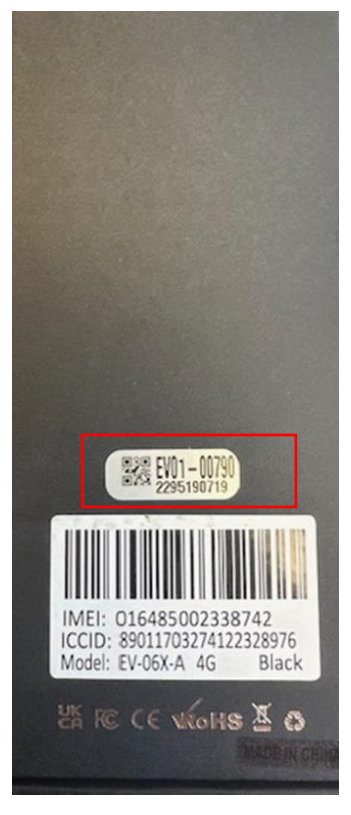

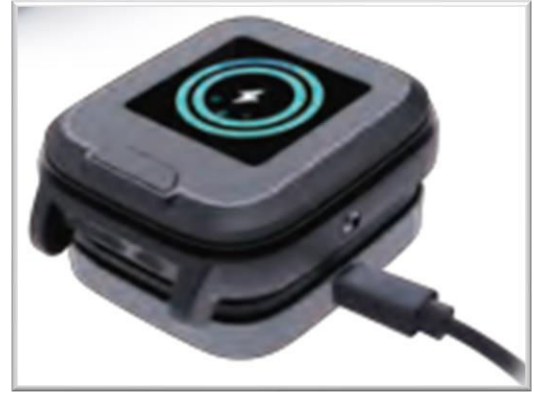

# Cellular Communicator Assure

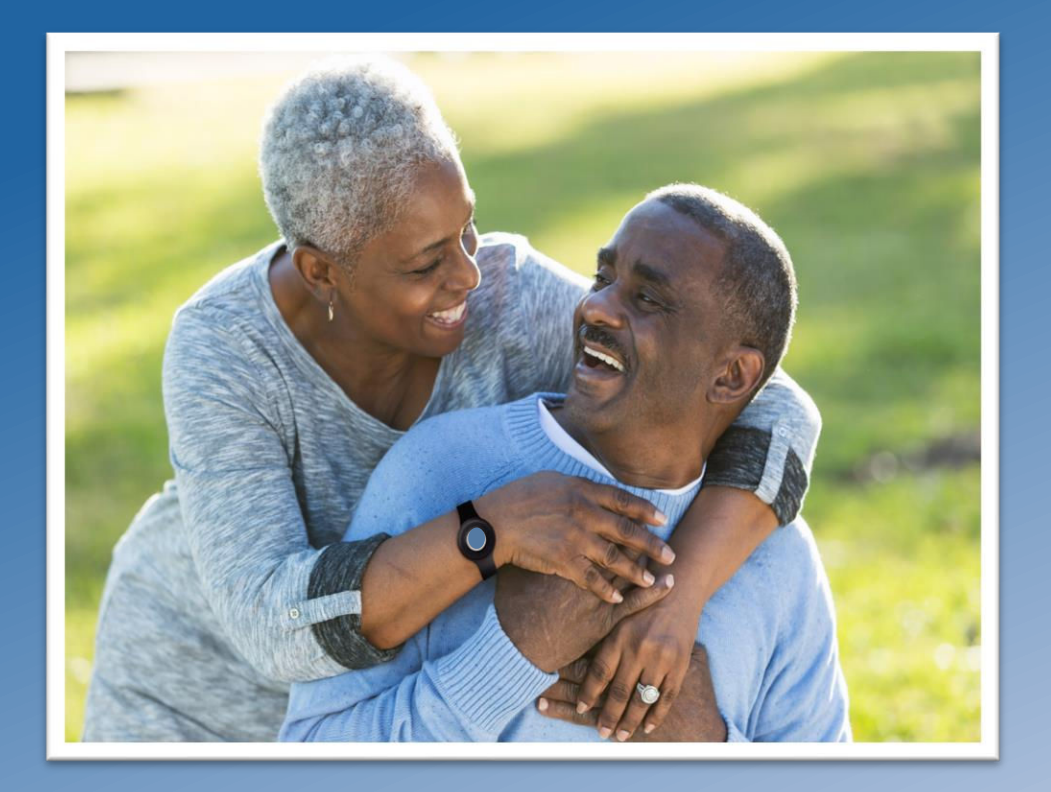

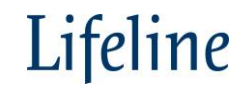

## **System Overview**

- ~500 ft. range to base unit
- Two-way voice communication
- Illuminated buttons for enhanced visibility at night
- Large HELP button for quick access to emergency response center
- Back up battery up to 30 hours
- Operates on the AT&T 4G cellular network
- Test button performs a live test
- Message button can be programmed by Lifeline with messages as needed
- Water-resistant buttons; designed to be worn in the bath or shower
- Optional fall detection pendant
- Pair up to 8 buttons
- No system range test

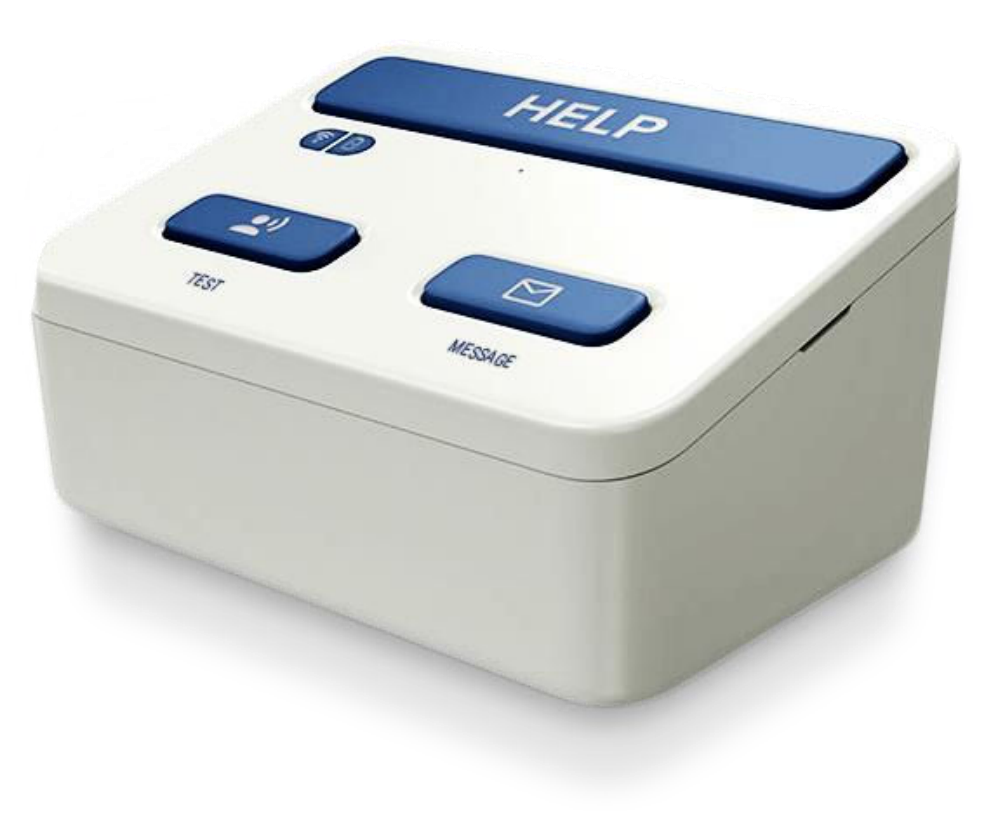

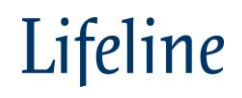

## **Cellular Communicator - Assure**

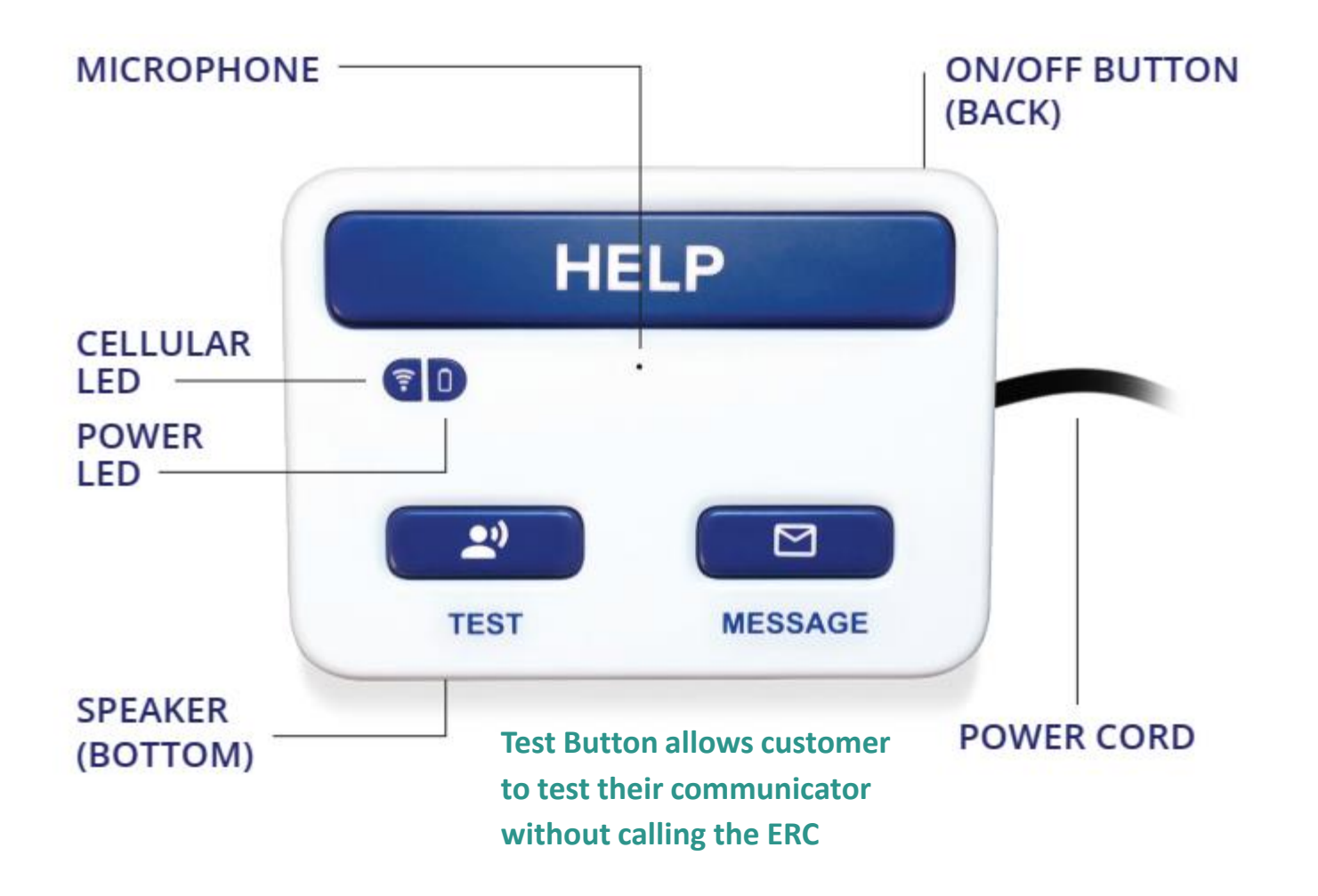

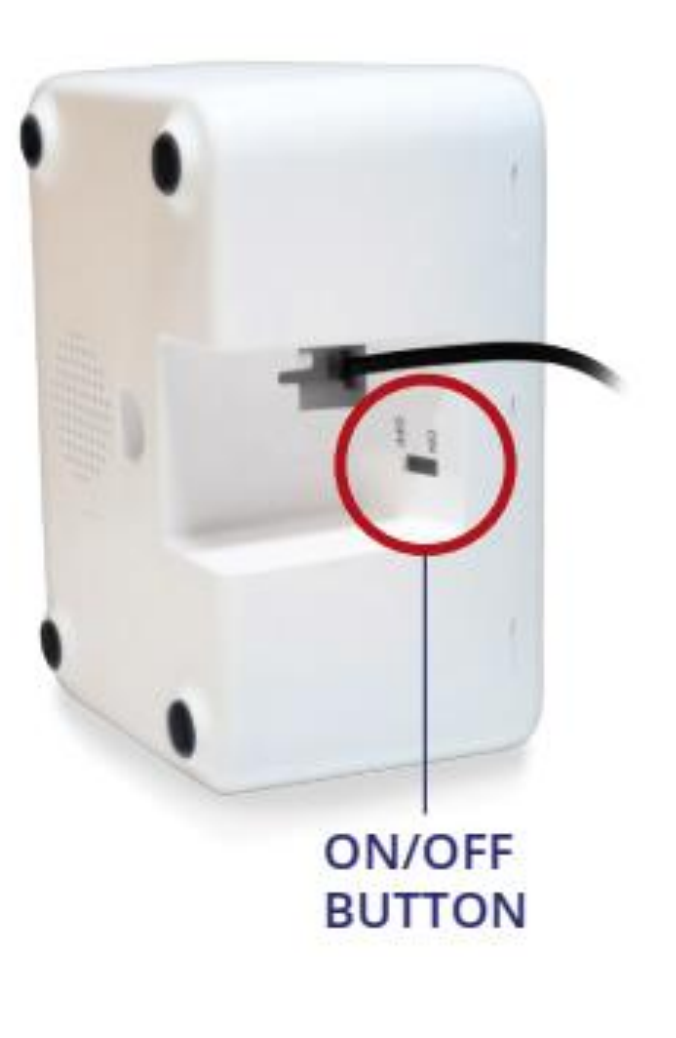

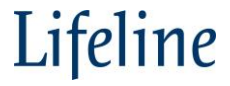

### What's In The Cellular System Box?

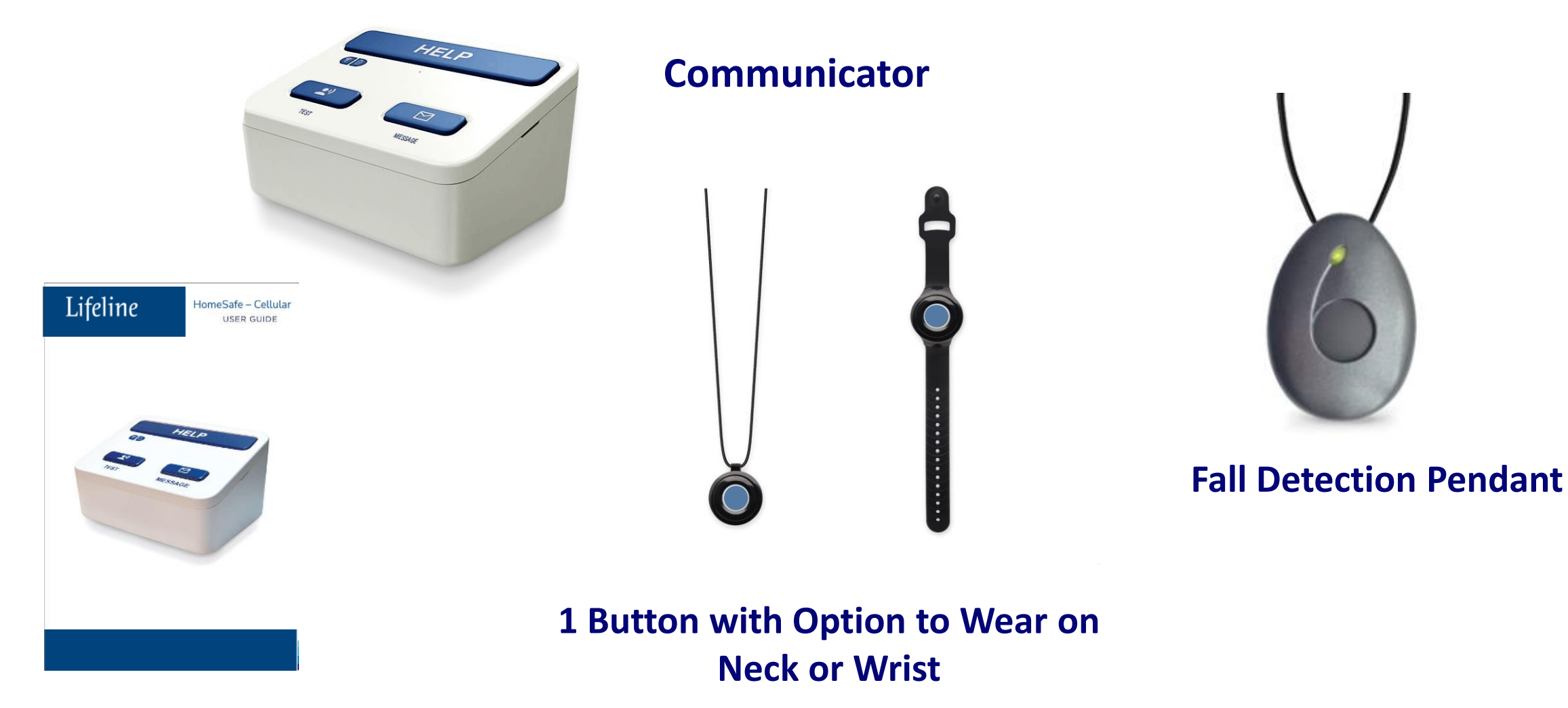

**User Manual** 

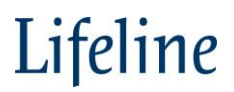

### **Assure Features**

#### Canceling an Emergency Call

- Follow the voice prompts to cancel the call by pressing the HELP bar
- If they were unable to cancel the call in time, the call will go through to the ERC and the customer can tell the PRA that the button was activated in error

#### Performing a test call

- Press the TEST button located on the front of the communicator
- There will be a beep after pressing the test button and an announcement gives the customer the opportunity to cancel the test
- A recording will ask for the name of the customer to test the audio
- The recording will then play back the name allowing the customer to confirm the volume on their communicator

#### Message Button

- The message button can be programmed with messages from Lifeline to the customer
- The message button will flash to indicate that there is a message waiting
- Once played, the message will stay in memory for 30 minutes then it will be deleted

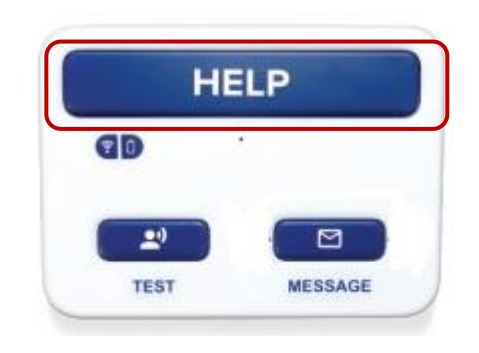

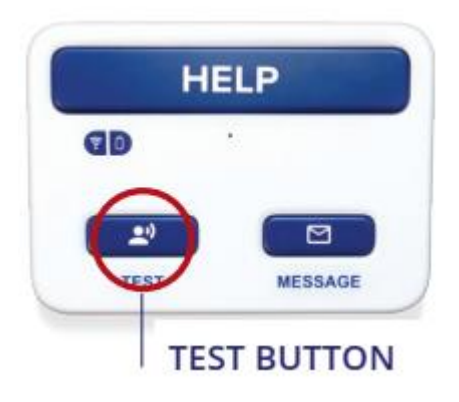

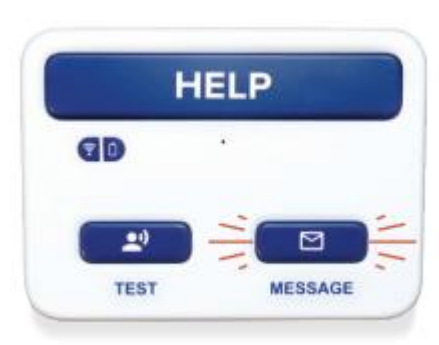

# **Pairing HomeSafe Cellular Buttons**

#### **Pairing instructions**

- Press and hold the **TEST** and **MESSAGE** buttons down until the device announces "Pairing"
- Press and hold the button to pair until device announces, "Pairing complete"

#### Notes about pairing:

- Only one button can be paired at a time. To pair additional buttons, repeat steps above
  - Pairing process for multiple buttons does not require continuously holding down the Test and Message buttons
- Device must have A/C power and sufficient cellular signal to successfully pair buttons
- Buttons cannot be cleared via the device call Service team

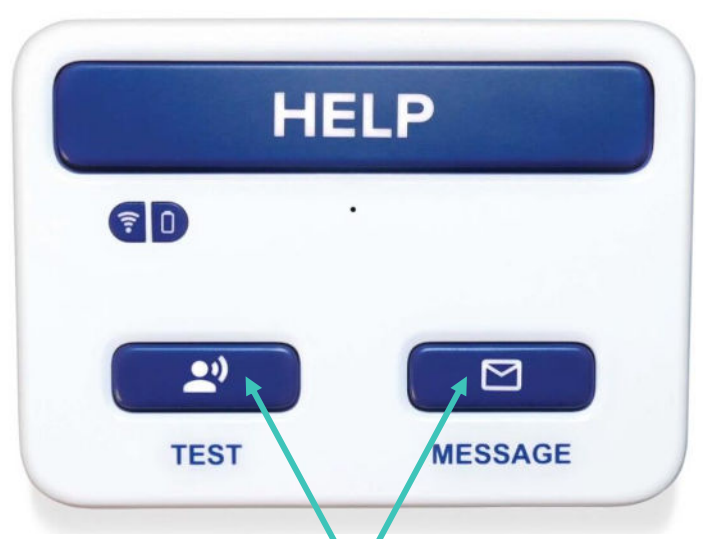

Press and Hold Test and Message buttons until the

1

2

device announce pairing

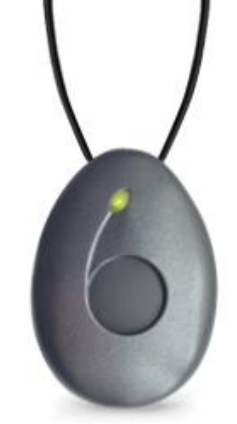

Press and hold the button to pair until device announces, "Pairing complete"

# Lifeline Equipment Pairing

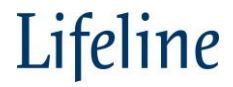

| Lifeline Home Systems Overview & Equipment Pairing     |                                                                                                    |                                                  |  |  |  |  |  |  |  |
|--------------------------------------------------------|----------------------------------------------------------------------------------------------------|--------------------------------------------------|--|--|--|--|--|--|--|
| HomeSafe<br>Landline<br>(6900)                         | Rosor                                                                                                    | <ul><li>324PHB/324PHW</li><li>312PHB</li></ul>   |  |  |  |  |  |  |  |
| HomeSafe<br>Landline with<br>Fall Detection<br>(6900)  | - infer                                                                                                    | <ul><li>AAHB/FD100</li><li>312FD</li></ul>       |  |  |  |  |  |  |  |
| HomeSafe<br>Wireless<br>(7200C)                        | Liker                                                                                                    | <ul><li>7000PHB/7000PHW</li><li>917PHB</li></ul> |  |  |  |  |  |  |  |
| HomeSafe<br>Wireless with<br>Fall Detection<br>(7200C) |                                                                                                    | <ul><li>7000AHB</li><li>917FD</li></ul>          |  |  |  |  |  |  |  |
| HomeSafe<br>Cellular<br>(Assure)                       | THE REAL PROPERTY OF THE REAL PROPERTY OF THE REAL | <ul> <li>906PHB</li> <li>906FD</li> </ul>        |  |  |  |  |  |  |  |

Lifeline

| Lifeline Mobile Systems Overview |                                                                                                    |   |                    |   |                 |  |  |  |  |
|----------------------------------|----------------------------------------------------------------------------------------------------|---|--------------------|---|-----------------|--|--|--|--|
| On the Go                        |                                                                                                    | • | AHN1118<br>VNH1118 | • | AT&T<br>Verizon |  |  |  |  |
| On the Go                        |                                                                                                    | • | MICRON             | • | AT&T            |  |  |  |  |
| On the Go Mini                   | Ö                                                                                                    | • | MININK             | • | AT&T            |  |  |  |  |
| Smartwatch                       | The second second | • | SMRTW1             | • | AT&T            |  |  |  |  |

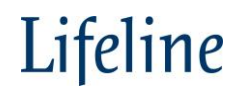

# Lifeline Equipment Order Form

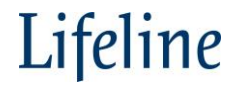

### **Completing Lifeline Hardware Order form**

- > Step 1: Enter program Code into cell C3. This should be the program code you want to order the equipment for
- Step 2: After Shipping address auto populates, please confirm it is accurate.

If it is not correct, please manually correct on order form, and let your Account manager know the details of the update.

- Step 3: Once you have completed filling out your order form, save to your laptop. Recommended file name: Program Code\_ Date of order (IE: PL001\_042524)
- Step 4: Start in cell C19 and select from the drop down: Landline Communicator, Azzure Wireless, PHBS, Fall detection etc.
- Step 5: In Cell E19 enter Quantity of devices ordering
- Step 5a: If you are ordering communicators, select from drop down which buttons you want with communicators. You only need to fill in PHB Type if ordering communicators.
- Note: if you are ordering 5 total communicators and want (3) with PHB and (2) with Fall detection, you will need to enter the order using 2 rows. One with (3) communicators with PHBs and in next row, (2) communicators with Fall detection.
- Step 5b: if there is an item you are looking to order that does not appear in the drop down, rows 32 35 can be used for a "write in" item. Part numbers are listed in the tab "Current Part #", but do not hesitate to reach out to your account manager with any questions.
- Step 6: Review completed order form and **SAVE**
- Step 7: In Row 2 click on the hyper link " Click link to send order form to Lifeline Program Services and Lifeline Order Management. The link should open an outlook email with the emails populated, and subject of "RE: Equipment Order"

| PSF LIFELINE ORDER FORM  Click link to send order form to Lifeline Program Services and Lifeline Order Management teams |       |                     |  |                            |       |                            |  |  |
|----------------------------------------------------------------------------------------------------|-------|---------------------|--|----------------------------|-------|----------------------------|--|--|
| Program Code:                                                                                                    | PL001 | Ship to Information |  | Mail or Fax Order form to: |       | Lifeline Internal Use Only |  |  |
| Program Operating Model                                                                                                 | PSF   | Name\Attn:          |  |                            | S.O#: |                            |  |  |

> Attach the saved document to the email and it is recommended that the body of your email highlights any specific details.

Step 8: Send Email

### Lifeline Base Program Order Form

#### Note:

Pink shading for PSF program (rental model) Light blue for LMS (Purchasing Program)

| Fratan Dragmana Cada in | LIFELINE ORDER FORM                                                                            |          |                                                |               |                                                 |                         |                            |                                                  |  |  |
|-------------------------|------------------------------------------------------------------------------------------------|----------|------------------------------------------------|---------------|-------------------------------------------------|-------------------------|----------------------------|--------------------------------------------------|--|--|
| Enter Program Code in   | Click link to send order form to Lifeline Program Services and Lifeline Order Management teams |          |                                                |               |                                                 |                         |                            |                                                  |  |  |
| Cell C3                 | Program Code:                                                                                  |          | Ship to Information Mail or Fax Order form to: |               |                                                 |                         |                            | Lifeline Internal Use Only                       |  |  |
|                         | Program Operating Model                                                                        |          | Name\Attn:                                     |               |                                                 |                         | S.O#:                      |                                                  |  |  |
|                         | Type of Order                                                                                  |          | Shipping Address:                              |               | Lifeline Systems, Inc<br>ATTN: Order Management |                         | S.O. CAT:                  |                                                  |  |  |
|                         | Contract Pricing                                                                               | NO       | Shipping Address 2:                            |               | 310 Seven Springs Way, Suite 30                 | 00                      | Entered By:                |                                                  |  |  |
|                         | Program Name:                                                                                  |          | Shipping City, State:                          |               | Brentwood, IN 37027                             |                         | Date:                      |                                                  |  |  |
|                         | Order Date:                                                                                    | 04/24/24 | Shipping Zip:                                  |               | FAX:                                            |                         | Territory Rep:             | #N/A                                             |  |  |
|                         | Program Contact Person:                                                                        |          | Phone Number:                                  |               | Email: dg_llus_ordermanageme                    | nt@lifeline.com         | Territory Number:          | #N/A                                             |  |  |
|                         | Program Phone Number:                                                                          |          | Additional Notes:                              |               |                                                 |                         | Account Mgr Email          | #N/A                                             |  |  |
|                         | PO Number:<br>*(PSF use last name of Authorizer)                                               |          | EMAIL FOR NOTIFICATIONS                        |               | PRICING VALID OFFER DATE:                       | 5/25/2024               | Account Mgr Cel #          | #N/A                                             |  |  |
|                         |                                                                                                |          |                                                |               |                                                 |                         | RA Number:                 |                                                  |  |  |
|                         |                                                                                                |          |                                                | *For orders o | ver \$7500, A signed Order Form A               | ND EITHER a Signed Orig | inal PO or Signed Letter o | of Intent on Organization letterhead is required |  |  |

#### **PSF LIFELINE ORDER FORM** Click link to send order form to Lifeline Program Services and Lifeline Order Management team

- > Confirm your program
  - data is correct:

- Model PSF vs LN
- Shipping address
- Your rep's conta information sho appear in lower corner

|         |                                                  |               |                                                                             |                            | -                                               |                            |                   |                                 |  |  |
|---------|--------------------------------------------------|---------------|-----------------------------------------------------------------------------|----------------------------|-------------------------------------------------|----------------------------|-------------------|---------------------------------|--|--|
|         | Program Code:                                    | PL001         | Ship to Information                                                         |                            | Mail or Fax Ord                                 | Mail or Fax Order form to: |                   | Lifeline Internal Use Only      |  |  |
| MS      | Program Operating Model                          | PSF           | Name\Attn:     Life       Shipping Address:     200 Donald Lynch Blvd. #300 |                            |                                                 |                            | S.O#:             |                                 |  |  |
| SS      | Type of Order                                    | PSF_Equipment |                                                                             |                            | Lifeline Systems, Inc<br>ATTN: Order Management |                            | S.O. CAT:         |                                 |  |  |
| act     | Contract Pricing                                 | NO            | Shipping Address 2:                                                         | ing Address 2: Marlboro 3: |                                                 | 00                         | Entered By:       |                                 |  |  |
| buld    | Program Name:                                    | Lifeline Test | Shipping City, State:                                                       | МА                         |                                                 |                            | Date:             |                                 |  |  |
| r right | Order Date:                                      | 04/24/24      | Shipping Zip: 01752                                                         |                            | FAX:                                            |                            | Territory Rep:    | David Maniscalco                |  |  |
| 0       | Program Contact Person:                          |               | Phone Number:                                                               | 508-864-2215               | Email: dg_llus_ordermanagement@lifeline.com     |                            | Territory Number: | 124                             |  |  |
|         | Program Phone Number:                            |               | Additional Notes:                                                           |                            |                                                 |                            | Account Mgr Email | david, maniscal co@lifeline.com |  |  |
|         | PO Number:<br>*(PSF use last name of Authorizer) |               | EMAIL FOR NOTIFICATIONS                                                     |                            | PRICING VALID OFFER DATE:                       | 5/25/2024                  | Account Mgr Cel # | 508-864-2215                    |  |  |
|         |                                                  |               |                                                                             |                            |                                                 |                            | RA Number:        |                                 |  |  |
|         |                                                  |               |                                                                             |                            |                                                 |                            |                   |                                 |  |  |

\*For orders over \$7500, A signed Order Form AND EITHER a Signed Original PO or Signed Letter of Intent on Organization letterhead is required 40

### Lifeline Base Program Order Form – Flow Chart

LMS LIFELINE ORDER FORM

Click link to send order form to Lifeline Program Services and Lifeline Order Management teams

| Program Code:                                    | PL002                                                                                                    | Ship to Information                           |              | Mail or Fax Ord                                 | Mail or Fax Order form to: |                   | Lifeline Internal Use Only      |  |  |
|--------------------------------------------------|----------------------------------------------------------------------------------------------------|-----------------------------------------------|--------------|-------------------------------------------------|----------------------------|-------------------|---------------------------------|--|--|
| Program Operating Model                          | LMS                                                                                                    | Name\Attn:                                    |              |                                                 |                            | S.O#:             |                                 |  |  |
| Type of Order                                    | LMS_Equipment                                                                                                    | Shipping Address: 201 Donald Lynch Blvd. #300 |              | Lifeline Systems, Inc<br>ATTN: Order Management |                            | S.O. CAT:         |                                 |  |  |
| Contract Pricing                                 | NO                                                                                                    | Shipping Address 2:                           | Marlboro     | 310 Seven Springs Way, Suite 300                |                            | Entered By:       |                                 |  |  |
| Program Name:                                    | Lifeline Test                                                                                                    | Shipping City, State:                         | МА           | Brentwood, IN 37027                             |                            | Date:             |                                 |  |  |
| Order Date:                                      | 04/24/24                                                                                                    | Shipping Zip:                                 | 01752        | FAX:                                            |                            | Territory Rep:    | David Maniscalco                |  |  |
| Program Contact Person:                          |                                                                                                    | Phone Number:                                 | 508-864-2215 | Email: dg llus ordermanageme                    | ent@lifeline.com           | Territory Number: | 124                             |  |  |
| Program Phone Number:                            |                                                                                                    | Additional Notes:                             |              |                                                 |                            | Account Mgr Email | david, maniscal co@lifeline.com |  |  |
| PO Number:<br>*(PSF use last name of Authorizer) |                                                                                                    | EMAIL FOR NOTIFICATIONS                       |              | PRICING VALID OFFER DATE:                       | 5/25/2024                  | Account Mgr Cel # | 508-864-2215                    |  |  |
|                                                  |                                                                                                    |                                               |              |                                                 |                            | RA Number:        |                                 |  |  |
|                                                  | *For orders over \$7500, A signed Order Form <u>AND EITHER</u> a <u>Signed Original PO</u> or <u>Signed Letter of Intent</u> on Organization letterhead is required |                                               |              |                                                 |                            |                   |                                 |  |  |

- This is a LMS program blue shading
- If you have a new shipping address, or need to correct the shipping address that is listed you can type in the correct one, but please let your Account Manager know so the order form can be updated.

| Save                      | As                                                     |                                       |               |
|---------------------------|--------------------------------------------------------|---------------------------------------|---------------|
| L Rece                    | ent                                                    |                                       |               |
| Medical Alert             |                                                        | PL001_042424                          |               |
|                           |                                                        | Excel Workbook (*.xlsx)               |               |
| onel                      | Drive - Medical Alert                                  | C Unsupported                         | - 🖓 Save      |
| David                     | David.Maniscalco@lifeline.com                          | Sensitivity labels are not supported. |               |
| <ul> <li>Citer</li> </ul> | Madian Alast                                           | Learn More                            |               |
| David                     | Sites - Medical Alert<br>David.Maniscalco@lifeline.com | More options                          |               |
| Other location:           | S                                                      | New Folder                            |               |
| This                      | PC                                                     | Name ↑                                | Date modified |

### Lifeline Base Program Order Form

| hone Number:                                                                              |                                                                                                    | Additional                                                                                                    | Notes:                                                                                                    |                                                                                                    |                                                                                                    |                                                                                                    |                                                                                                    | Account Mgr Email                                                                                                    |                                                                                                    |
|-------------------------------------------------------------------------------------------|----------------------------------------------------------------------------------------------------|----------------------------------------------------------------------------------------------------|----------------------------------------------------------------------------------------------------|----------------------------------------------------------------------------------------------------|----------------------------------------------------------------------------------------------------|----------------------------------------------------------------------------------------------------|----------------------------------------------------------------------------------------------------|----------------------------------------------------------------------------------------------------|----------------------------------------------------------------------------------------------------|
| Number:<br>name of Authorizer)                                                            |                                                                                                    | EMAIL FO                                                                                                    | R NOTIFICATIONS                                                                                                    |                                                                                                    |                                                                                                    | PRICING VALID OFFER DATE:                                                                                                    | 5/25/2024                                                                                                    | Account Mgr Cel #                                                                                                    |                                                                                                    |
|                                                                                           |                                                                                                    |                                                                                                    |                                                                                                    |                                                                                                    |                                                                                                    | RA Number:                                                                                                    |                                                                                                    |                                                                                                    |                                                                                                    |
| *For orders over \$7500, A signed Order Form <u>AND EITHER</u> a <u>Signed Original F</u> |                                                                                                    |                                                                                                    |                                                                                                    |                                                                                                    |                                                                                                    |                                                                                                    |                                                                                                    |                                                                                                    |                                                                                                    |
|                                                                                           |                                                                                                    |                                                                                                    |                                                                                                    |                                                                                                    |                                                                                                    |                                                                                                    |                                                                                                    | Promotional Discount                                                                                                    |                                                                                                    |
| Generic #                                                                                 | Item Description                                                                                                    | QTY                                                                                                    | PHB TYPE<br>*only when ordering<br>communicator                                                                                                    | Requested<br>Ship Date                                                                                                    | Shipping<br>Method                                                                                                    |                                                                                                    | List Price Per Unit                                                                                                    | Discount Per Unit                                                                                                    |                                                                                                    |
|                                                                                           |                                                                                                    | •                                                                                                    |                                                                                                    |                                                                                                    |                                                                                                    |                                                                                                    |                                                                                                    |                                                                                                    |                                                                                                    |
|                                                                                           | Landline Communicator (Rental)<br>Landline Communicator - Spanish (Rental)<br>Assure Wireless/Cellular Communicator (Rental)<br>Assure Wireless/Cellular Communicator (Rental)<br>Assure Wireless PHB (Pendant & Wirst) (PSF)<br>Wireless/Cellular PHB (PSF - For 7200c communicator only)<br>Wireless/Cellular PHJ (PSF - For 7200c communicator only)<br>Wireless/Cellular Fall Detection Button (PSF - For 7200c com<br>Landline Fall Detection Button (PSF - For 6900 Communic<br>Landline PHB (PSF - For 6900 Communicator only) | y)<br>mmunicator or<br>ator only)                                                                                                    | nly)                                                                                                    |                                                                                                    |                                                                                                    |                                                                                                    |                                                                                                    |                                                                                                    |                                                                                                    |
|                                                                                           | ione Number:<br>umber:<br>ame of Authorizer)<br>Generic #                                                                                                    | ione Number:         umber:         Generic#         Landline Communicator (Rental)         Assure Vireles/Cellular Communicator (Rental)         Assure Vireless/Cellular Communicator (Rental)         Assure Vireless/Cellular Communicator (Rental)         Assure Vireless/Cellular PHB (PSF- For 7200c communicator only)         Vireless/Cellular PHB (PSF - For 7200c communicator only)         Vireless/Cellular PHW(PSF - For 7200c communicator only)         Vireless/Cellular PHW(PSF - For 6900 Communicator only)         Undline PHB (PSF - For 6900 Communicator only)         MyConnet (Micron-Mytrex) (PSF) | ione Number:       Additional         umber:       EMAIL FC         interest Authorizer)       EMAIL FC         Generic #       Item Description         QTY | Ione Number:       Additional Notes:         umber:       EMAIL FOR NOTIFICATIONS         interest Autoriser)       EMAIL FOR NOTIFICATIONS         Generic #       Item Description         QTV       PHB TYPE<br>*only when ordering<br>communicator         Landline Communicator (Rental) | Ione Number:       Additional Notes:         umber:       EMAIL FOR NOTIFICATIONS         interest Authorizer)       EMAIL FOR NOTIFICATIONS         Generic #       Item Description         QTY       PHB TYPE<br>*only when ordering<br>communicator         Generic #       Item Description         QTY       *         Landline Communicator (Rental)         Landline Communicator (Rental)         Assure Wireless/Cellular Communicator (Rental)         Assure Wireless/Cellular Communicator only)         Wireless/Cellular FAIL Detection Button (PSF - For 7200c communicator only)         Wireless/Cellular FAIL Detection Button (PSF - For 6900 Communicator only)         Landline FAIL Detection Button (PSF - For 6900 Communicator only)         Landline PHW (PSF - For 6900 Communicator only)         Landline PHW (PSF - For 6900 Communicator only)         Landline PHW (PSF - For 6900 Communicator only)         Landline PHW (PSF - For 6900 Communicator only)         Landline PHW (PSF - For 6900 Communicator only)         Landline PHW (PSF - For 6900 Communicator only)         Landline PHW (PSF - For 6900 Communicator only)         Landline PHW (PSF - For 6900 Communicator only)         Landline PHW (PSF - For 6900 Communicator only)         Micron-Mytreyl (PSF) | Image: Image: | one Number:       Additional Notes:         umber:       EMAIL FOR NOTIFICATIONS         ef Autorium)       EMAIL FOR NOTIFICATIONS         ef Autorium)       effect Autorium)         effect Autorium)       effect Autorium)         effect Autorium) <td< td=""><td>one Number:       Additional Notes:       PRICING VALID OFFER DATE:       \$/25/2024         umber:       EMAIL FOR NOTIFICATIONS       PRICING VALID OFFER DATE:       \$/25/2024         umber:       EMAIL FOR NOTIFICATIONS       PRICING VALID OFFER DATE:       \$/25/2024         umber:       EMAIL FOR NOTIFICATIONS       Pricing Valid Offer Date:       \$/25/2024         umber:       EMAIL FOR NOTIFICATIONS       Pricing Valid Offer Date:       \$/25/2024         umber:       Email Information of the price of the price of the pric</td><td>one Number:       Additional Notes:       PRICING VALID OFFER DATE:       \$/25/2024       Account Mgr Email         umber:       EMAIL FOR NOTIFICATIONS       PRICING VALID OFFER DATE:       \$/25/2024       Account Mgr Cel #         mere # admitsed       Pricing Valid OFFER DATE:       \$/25/2024       RANUMBEr:         Mainteent       **For orders over \$7500, A signed Order Form <u>AND ETTHER</u> a Signed Original PO or Signed Letter       RANUMBEr:         Generic #       Item Description       QTY       PHB TYPE<br/>"only when ordering"       Requested<br/>Shipping<br/>Method       Shipping<br/>Method       Itist Price Per Unit       Discount Per Unit         Landline Communicator (Rental)<br/>Landline Communicator (Rental)<br/>Wireless/Cellular PHI/PEF, For 72000 communicator only)<br/>Wireless/Cellular PHI/PEF, For 72000 communicator only<br/>Wireless/Cellular PHI/PEF, For 72000 communicator only<br/>Landline PHI/PEF, For 6000 Communicator only<br/>Landline PHI/PEF, For 6000 Communicator only<br/>Landline PHI/PEF, For 6000 Communicator only<br/>Landline PHI/PEF, For 6000 Communicator only       Image: Cellular Fill Detection Button (PEF, For 72000 Communicator only)<br/>Mcconner only       Image: Cellular Fill Detection Button (PEF, For 72000 Communicator only)<br/>Mcconner only       Image: Cellular Fill Detection Button (PEF, For 72000 Communicator only)<br/>Mcconner only       Image: Cellular Fill PHI/PEF, For 72000 Communicator only<br/>Mcconner only       Image: Cellular Fill PHI/PEF       Image: Cellular Fill PHI/PEF         Mindel Ref Jore 6000 Communicator only       Image: Cellular</td></td<> | one Number:       Additional Notes:       PRICING VALID OFFER DATE:       \$/25/2024         umber:       EMAIL FOR NOTIFICATIONS       PRICING VALID OFFER DATE:       \$/25/2024         umber:       EMAIL FOR NOTIFICATIONS       PRICING VALID OFFER DATE:       \$/25/2024         umber:       EMAIL FOR NOTIFICATIONS       Pricing Valid Offer Date:       \$/25/2024         umber:       EMAIL FOR NOTIFICATIONS       Pricing Valid Offer Date:       \$/25/2024         umber:       Email Information of the price of the price of the pric | one Number:       Additional Notes:       PRICING VALID OFFER DATE:       \$/25/2024       Account Mgr Email         umber:       EMAIL FOR NOTIFICATIONS       PRICING VALID OFFER DATE:       \$/25/2024       Account Mgr Cel #         mere # admitsed       Pricing Valid OFFER DATE:       \$/25/2024       RANUMBEr:         Mainteent       **For orders over \$7500, A signed Order Form <u>AND ETTHER</u> a Signed Original PO or Signed Letter       RANUMBEr:         Generic #       Item Description       QTY       PHB TYPE<br>"only when ordering"       Requested<br>Shipping<br>Method       Shipping<br>Method       Itist Price Per Unit       Discount Per Unit         Landline Communicator (Rental)<br>Landline Communicator (Rental)<br>Wireless/Cellular PHI/PEF, For 72000 communicator only)<br>Wireless/Cellular PHI/PEF, For 72000 communicator only<br>Wireless/Cellular PHI/PEF, For 72000 communicator only<br>Landline PHI/PEF, For 6000 Communicator only<br>Landline PHI/PEF, For 6000 Communicator only<br>Landline PHI/PEF, For 6000 Communicator only<br>Landline PHI/PEF, For 6000 Communicator only       Image: Cellular Fill Detection Button (PEF, For 72000 Communicator only)<br>Mcconner only       Image: Cellular Fill Detection Button (PEF, For 72000 Communicator only)<br>Mcconner only       Image: Cellular Fill Detection Button (PEF, For 72000 Communicator only)<br>Mcconner only       Image: Cellular Fill PHI/PEF, For 72000 Communicator only<br>Mcconner only       Image: Cellular Fill PHI/PEF       Image: Cellular Fill PHI/PEF         Mindel Ref Jore 6000 Communicator only       Image: Cellular |

|            |                                   | This is cell C19                                                     |     |                                                 |                        |                    |                     |                   |                         |                      |
|------------|-----------------------------------|----------------------------------------------------------------------|-----|-------------------------------------------------|------------------------|--------------------|---------------------|-------------------|-------------------------|----------------------|
| D362 Part# | Generic #                         | Item Description                                                     | QTY | PHB TYPE<br>*only when ordering<br>communicator | Requested<br>Ship Date | Shipping<br>Method | List Price Per Unit | Discount Per Unit | Final Price<br>Per Unit | Extended Price Total |
| GEN001     | R300003336611                     | Landline Communicator (Rental)                                       | 3   | LANDLIINE PHB<br>(Pendant)                      |                        |                    | <br>\$0.00          |                   | \$0.00                  | \$0.00               |
| GEN001     | R300003336611                     | Landline Communicator (Rental)                                       | 2   | FALL DETECTION                                  |                        |                    | \$0.00              |                   | \$0.00                  | \$0.00               |
| GEN103     | R300004873261 or<br>3000085779HTX | Wireless/Cellular PHB<br>(PSF- For 7200c communicator only)          | 5   |                                                 |                        |                    | \$0.00              |                   | \$0.00                  | \$0.00               |
| GEN201     | R300000491111 or<br>3000080312FD  | Landline Fall Detection Button<br>(PSF - For 6900 Communicator only) | 5   |                                                 |                        |                    | \$0.00              |                   | \$0.00                  | \$0.00               |
| GEN013     | 500006                            | MyConnect (Micron-Mytrex) (PSF)                                      | 5   |                                                 |                        |                    | \$99.95             | <b>/</b>          | \$99.95                 | \$499.75             |
| GEN006     | 140001                            | Assure Wireless/Cellular Communicator (Rental)                       | 3   | WIRELESS PHB                                    |                        |                    | \$0.00              |                   | \$0.00                  | \$0.00               |
| GEN006     | 140001                            | Assure Wireless/Cellular Communicator (Rental)                       | 2   | WIRELESS PHB                                    |                        |                    | \$0.00              |                   | \$0.00                  | \$0.00               |

#### Lifeline Base Program Order Form

| PSF LIFELINE ORDER FORM Click link to send order form to Lifeline Program Services and Lifeline Order Management teams |     |            |  |                            |       |                            |  |  |  |  |
|----------------------------------------------------------------------------------------------------|-----|------------|--|----------------------------|-------|----------------------------|--|--|--|--|
| Program Code: PL001 Ship to Inf                                                                                        |     |            |  | Mail or Fax Order form to: | L     | Lifeline Internal Use Only |  |  |  |  |
| Program Operating Model                                                                                                | PSF | Name\Attn: |  |                            | S.O#: |                            |  |  |  |  |

- > Once you have reviewed your order is correct, SAVE file again
- Click the Hyperlink in cell

| File  | Message In                                 | sert Options Format Te                                                            | xt Review Dev                                                                        | veloper Help                | Q Tell m                  | e what you     | u want to do              |                                                                    |         |             |             |        |                     |                       |
|-------|--------------------------------------------|-----------------------------------------------------------------------------------|--------------------------------------------------------------------------------------|-----------------------------|---------------------------|----------------|---------------------------|--------------------------------------------------------------------|---------|-------------|-------------|--------|---------------------|-----------------------|
| Paste | X Cut<br>□ Copy<br><b>∛ Format Painter</b> | Calibri (Bod $\sim$ 11 $\sim$ A^ A         B       I       U $\mathscr{L}$ $\sim$ | <b>!</b> ≡ ~ <b>!</b> ≡ ~   A <sub>0</sub><br>  <b>!</b> ≡ =   <b>:</b> ≡ <b>:</b> ≡ | Address Check<br>Book Names | Attach Link S<br>File * * | iignature<br>~ | D<br>Loop<br>Components ~ | Follow Up ~<br>Assign High Importance<br>Policy ~ ↓ Low Importance | Dictate | All<br>Apps | Sensitivity | Editor | Immersive<br>Reader | L<br>Nev<br>Schedulii |
|       | Clipboard 5                                | Basic Text                                                                        | L2                                                                                   | Names                       | Include                   |                | Collaborate               | Tags                                                               | Voice   | Apps        | Sensitivity | Editor | Immersive           | Find T                |

| $\triangleright$ | Fro <u>m</u> ~   | David.Maniscalco@lifeline.com                                      |
|------------------|------------------|--------------------------------------------------------------------|
| <u>S</u> end     | Īo               | programservices@lifeline.com; lifelineordermanagement@lifeline.com |
|                  | <u>C</u> c       |                                                                    |
|                  | <u>B</u> cc      |                                                                    |
|                  | S <u>u</u> bject | RE: Equipment Order                                                |

- > Type in body of email and attach PL001\_042424.xlxs file to email
- Click Send

Т

### Live Demo of how to use the Lifeline Base Program Order Form

|                     |                                   |                                                                      |                         |                                                 | PSF LIFELIN                 |                       |  |
|---------------------|-----------------------------------|----------------------------------------------------------------------|-------------------------|-------------------------------------------------|-----------------------------|-----------------------|--|
|                     |                                   |                                                                      |                         | Click link to send or                           | rder form to Lifeline Prog  | gram Services and Lif |  |
| Prog                | ram Code:                         | PL001                                                                | Ship to Inf             | formation                                       |                             |                       |  |
| Program O           | perating Model                    | PSF                                                                  | Name\Att                | :n:                                             |                             |                       |  |
| Туре                | e of Order                        | PSF_Equipment                                                        |                         | Address:                                        | 200 Donald Lynch Blvd. #300 |                       |  |
| Conti               | ract Pricing                      | NO                                                                   | Shipping A              | Address 2:                                      | Mariboro                    |                       |  |
| Prog                | ram Name:                         | Lifeline Test                                                        | Shipping C              | City, State:                                    | MA                          |                       |  |
| Ore                 | der Date:                         | 04/24/24                                                             | Shipping Z              | (ip:                                            | 0175                        | 52                    |  |
| Program (           | Contact Person:                   |                                                                      | Phone Nu                | mber:                                           | 508-864                     | -2215                 |  |
| Program I           | Phone Number:                     |                                                                      | Additional              | Notes:                                          |                             |                       |  |
| PO<br>*(PSF use las | Number:<br>t name of Authorizer)  |                                                                      | EMAIL FOR NOTIFICATIONS |                                                 |                             |                       |  |
|                     |                                   |                                                                      |                         |                                                 |                             |                       |  |
|                     |                                   |                                                                      |                         |                                                 |                             | *For orders o         |  |
|                     |                                   |                                                                      |                         |                                                 |                             |                       |  |
| D362 Part#          | Generic #                         | Item Description                                                     | QTY                     | PHB TYPE<br>*only when ordering<br>communicator | Requested<br>Ship Date      | Shipping<br>Method    |  |
| GEN001              | R300003336611                     | Landline Communicator (Rental)                                       | 3                       | LANDLIINE PHB<br>(Pendant)                      |                             |                       |  |
| GEN001              | R300003336611                     | Landline Communicator (Rental)                                       | 2                       | FALL DETECTION                                  |                             |                       |  |
| GEN103              | R300004873261 or<br>3000085779HTX | Wireless/Cellular PHB<br>(PSF- For 7200c communicator only)          | 5                       |                                                 |                             |                       |  |
| GEN201              | R300000491111 or<br>3000080312FD  | Landline Fall Detection Button<br>(PSF - For 6900 Communicator only) | 5                       |                                                 |                             |                       |  |
| GEN013              | 500006                            | MyConnect (Micron-Mytrex) (PSF)                                      | 5                       |                                                 |                             |                       |  |
| GEN006              | 140001                            | Assure Wireless/Cellular Communicator (Rental)                       | 3                       | WIRELESS PHB                                    |                             |                       |  |
| GEN006              | 140001                            | Assure Wireless/Cellular Communicator (Rental)                       | 2                       | WIRELESS PHB                                    |                             |                       |  |
|                     |                                   |                                                                      |                         |                                                 |                             |                       |  |
|                     |                                   |                                                                      |                         |                                                 |                             |                       |  |
|                     |                                   |                                                                      |                         |                                                 |                             |                       |  |

### Wrist straps for the 7000PHW and 324PHW – Coming Soon

Currently are in a transition period. We are trying to identify a suitable replacement for the Lifeline 324PHW Velcro straps. Waiting for inventory to arrive (Canada Lifeline is shipping straps for US Lifeline), but in the meantime we only have XL 324 replacement straps.

Working to source a new Velcro strap for the 324 buttons that has a buckle, and the existing cradle can be used. Very well received in the Canadian market. This would be the replacement for 324 and 7000phb

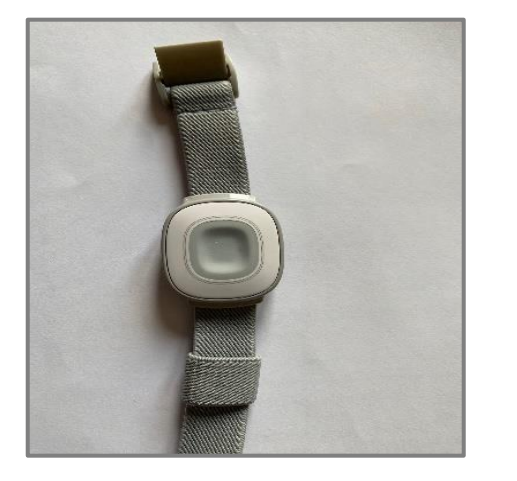

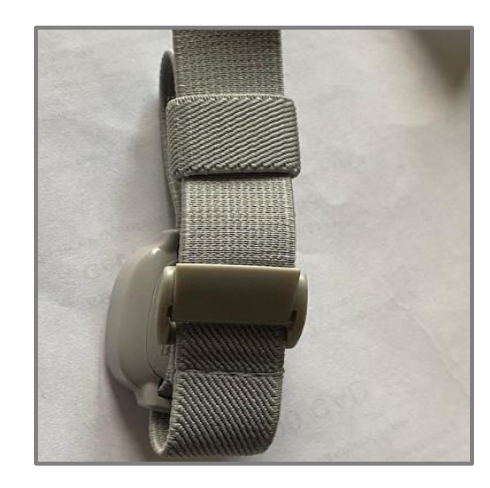

### Instructions for Replacing the Wristband – 324/7000 PHB

- 1. Remove old wristband
- 2. Using existing cradle from 324 button
- 3. Remove holding loop
- 4. Weave the band through the cradle
- 5. Add holding loop back onto band
- 6. Insert open end of band into buckle and pull to desired length and close buckle clasp

New strap for the Halo button (312 and 917) hook and loop wrist

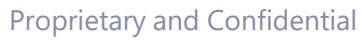

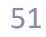

# Partner Portal Enhancements Coming Soon

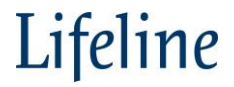

### **Enhancements**

- Care Plan Request and Change Requests flow to the Lifeline CRM immediately
- Updates to equipment are immediate allowing flexibility for scheduling installations
- CPA print option available
- Cancelation requests update inventory immediately

### **Change Request Updates**

|                                      |             |                                                                                                    |                     |            |   |               |                             |           | 4           |  |
|--------------------------------------|-------------|----------------------------------------------------------------------------------------------------|---------------------|------------|---|---------------|-----------------------------|-----------|-------------|--|
| Site Name 🕆                          | Status      | CS#                                                                                                    | City                | Phone      |   | Address       | Activation Date             | CR Status | Edit        |  |
| Alyse B2BTesting                     | А           | CAAS-T1114                                                                                                    | DAYVILLE            | 5089881206 |   | 215 TRACY RD  | 12-21-2023                  | -         | c 🖉 🔒       |  |
|                                      |             |                                                                                                    |                     |            |   |               |                             |           |             |  |
|                                      |             |                                                                                                    |                     |            |   |               |                             |           |             |  |
| lome Care plans Sites Jobs           | Equipment   | Actions Activities Re                                                                                                  | ports Dashboards    |            |   |               |                             |           |             |  |
| Go Back                              |             |                                                                                                    |                     |            |   |               |                             | Edit      | Cancel site |  |
| Summary Profile Alarms               | Events Jobs | Equipment Actions                                                                                                    | Activities          |            |   |               |                             |           |             |  |
| 1 Common Information                 | 1           | Common Inf                                                                                                    | formation           |            |   |               |                             |           |             |  |
| Program Code                         |             |                                                                                                    | ormation            |            |   |               |                             |           |             |  |
| HSR's Name<br>Install Date           |             | Common Infor                                                                                                    | mation              |            |   |               |                             |           |             |  |
|                                      |             |                                                                                                    |                     |            |   |               |                             |           |             |  |
|                                      |             |                                                                                                    |                     |            |   |               |                             |           |             |  |
| ome Care plans Sites Jobs            | s Equipment | Actions Activities Re                                                                                                  | ports Dashboards    |            |   |               |                             |           |             |  |
| Go Back                              |             |                                                                                                    |                     |            |   | Submi         | t Proceed to edit Equipment | Cancel    | Cancel site |  |
| Summary Profile Alarms               | Events Jobs | Equipment Actions                                                                                                    | Activities          |            |   |               |                             |           |             |  |
| 1 Common Information                 | 1.          | Common Inf                                                                                                    | formation           |            |   |               |                             |           |             |  |
| HSR's Name<br>Install Date           |             | Common Infor                                                                                                    | mation              |            |   |               |                             |           |             |  |
|                                      |             | Program Code *                                                                                                    |                     |            |   | Install Date  |                             |           |             |  |
| 2 Site<br>Residential Street Address |             | 20200 - HealthCare S                                                                                                   | Services #TT200     |            | × | 2023-12-21    |                             |           | ×           |  |
| Residential Street Address           |             | HSR's Name                                                                                                    |                     |            |   | Form Language |                             |           |             |  |
| 3 Subscriber                         |             | Select                                                                                                    |                     |            | ~ | English       |                             |           | ×.          |  |
| Alyse B2BTest                        |             |                                                                                                    |                     |            |   |               |                             |           |             |  |
| 4 Responder                          | 2           | 2. Site                                                                                                    |                     |            |   |               |                             |           |             |  |
| Seven                                | 1           | Address                                                                                                    |                     |            |   |               |                             |           | #500000114  |  |
| Personal Data<br>Phones              |             | Residential Street Addres                                                                                              | s                   |            |   |               |                             |           | CA 🗌 US 🖂   |  |
|                                      |             | 215 TRACY RD, DA                                                                                                    | YVILLE, CT 06241, U | SA         |   |               |                             |           | ×           |  |
| Add reminder                         |             | Country ISA City DAVUILE Destal Code: 062/1 Drovinge/Territory CT Street Name: TDACY DD Street Number: 216 Manual addt |                     |            |   |               |                             |           |             |  |

#### **Notable Changes**

- Changes submitted will pass to the platform immediately
- Location of Submit and Cancel buttons is now at the top of the page
- Profile and equipment updates are separated in the change request – note Proceed to Edit Equipment button

Life

## **New Option to Print CPA**

| Home Care plans Sites Jobs | Equipment | Actions Activities | Reports Dashboards |            |              |                 |           |           |
|----------------------------|-----------|--------------------|--------------------|------------|--------------|-----------------|-----------|-----------|
| Sites                      |           |                    |                    |            |              |                 |           | √ Filters |
| Site Name 🔶                | Status    | CS#                | City               | Phone      | Address      | Activation Date | CR Status | Actions   |
| Alyse B2BTesting           | А         | CAAS-T1114         | DAYVILLE           | 5089881206 | 215 TRACY RD | 12-21-2023      | -         | 6 Ø 🔒     |

# New action to print CPA

| ≡ | ccd11df7-47e5-4cbb-9d10-b1827b8e330b | 1 / 8                                                                       | - 100%                                             | +   🗉 \land              |                              |                                                         |                                             | ± ē : |
|---|--------------------------------------|-----------------------------------------------------------------------------|----------------------------------------------------|--------------------------|------------------------------|---------------------------------------------------------|---------------------------------------------|-------|
|   |                                      | Lifeline<br>Please complete this Care Pla<br>Please return this Care Plan J | Lif<br>an Agreement with I<br>Agreement to Lifelin | Feline Care Plan Ag      | gree<br>ne train<br>your equ | ment<br>ed care specialists to have rea<br>alpment box. | Page 1 of 8<br>ady in case of an emergency. |       |
|   |                                      | information about                                                           | t the subscri                                      | ber/Care Recipient       |                              | Landa Harris                                            |                                             |       |
|   |                                      | First Name                                                                  |                                                    | R2BTextine               |                              | Middle Name                                             |                                             |       |
|   |                                      | Phone-Home                                                                  |                                                    | Phone-Cell<br>5083881206 |                              | Email Address                                           |                                             |       |
|   |                                      | Preferred language<br>English 2 Spanish                                     | Other                                              | Gender<br>Male Female    | OtherE                       | Date of birth<br>01/18/1950                             |                                             |       |
|   |                                      | Home Address                                                                |                                                    |                          |                              | Additional Information                                  | 1                                           |       |
|   |                                      | Street, number<br>215 TRACY RD 06241 CT                                     | r.                                                 |                          |                              | Hidden key location<br>Lockbox front door LockB         | lax Code: 1234                              |       |
|   |                                      | City<br>DAYVILLE                                                            | State<br>CT                                        | Zip Code<br>06241        |                              | Directions to home<br>Test                              | Cross Street                                |       |
|   | 2                                    | Township/Municipality                                                       | County                                             |                          |                              | Home warning (e.g. dog)                                 |                                             |       |
|   |                                      | Medical Information                                                         |                                                    |                          |                              | ê                                                       |                                             |       |
|   |                                      | C Alzheimer's                                                               |                                                    | Asthma                   |                              | Blood Pressure                                          | e Problems                                  |       |
|   |                                      | Breathing Problems                                                          |                                                    | Congestive Heart Failure |                              | COPD                                                    | - Person Concentration                      |       |
|   |                                      | Dementia                                                                    |                                                    | Heart Condition          |                              | History of Falls                                        | 5                                           |       |
|   |                                      | History of Stroke                                                           |                                                    | Immunological            |                              | None Reported                                           | d                                           |       |
|   |                                      | On Blood Thinners                                                           |                                                    | Psychological Disorder   |                              | Vertigo/Dizzin                                          | 655                                         |       |
|   |                                      | C Other:                                                                    |                                                    |                          |                              |                                                         |                                             |       |
|   | 3                                    | Information about                                                           | Constant                                           |                          |                              |                                                         |                                             |       |
|   |                                      | information about                                                           | caregivers                                         |                          | _                            |                                                         |                                             |       |
|   |                                      | Eirst Name                                                                  |                                                    | Last Name                | _                            | Relationship to C                                       | Care Recipient                              |       |
|   |                                      | Evan                                                                        |                                                    | B2BTest                  |                              | Cousin                                                  | and the provisions                          |       |
|   |                                      | Email Address                                                               |                                                    | Phone                    |                              |                                                         |                                             |       |
|   |                                      |                                                                             |                                                    | Home                     | WorkE                        | Ce                                                      | NIZ .                                       | *     |

#### Reminder:

Any updates received at installation will need to be entered via Change Request Lifeline